#### The RIOS Graphical User Interface

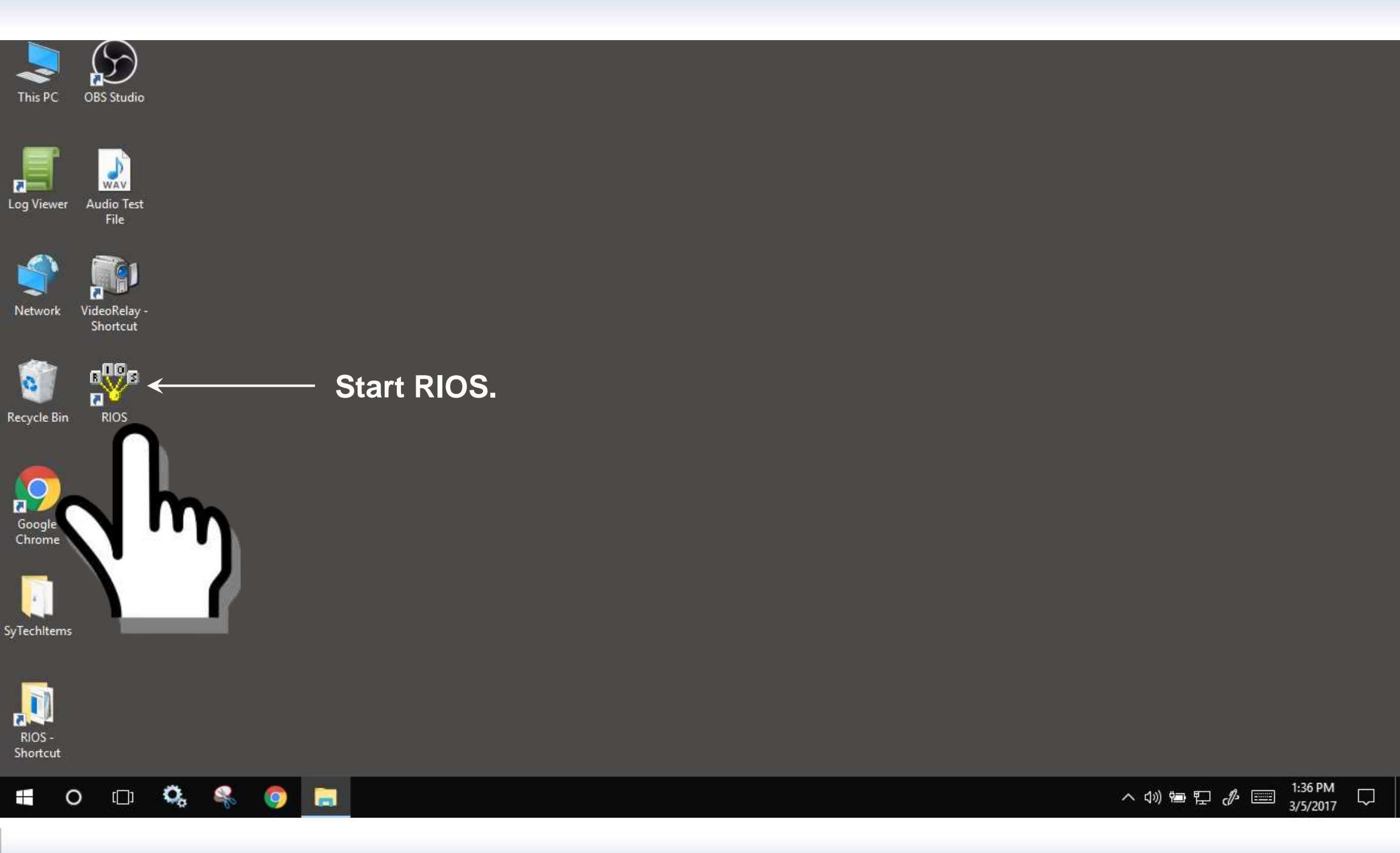

### The RIOS Graphical User Interface Logging In

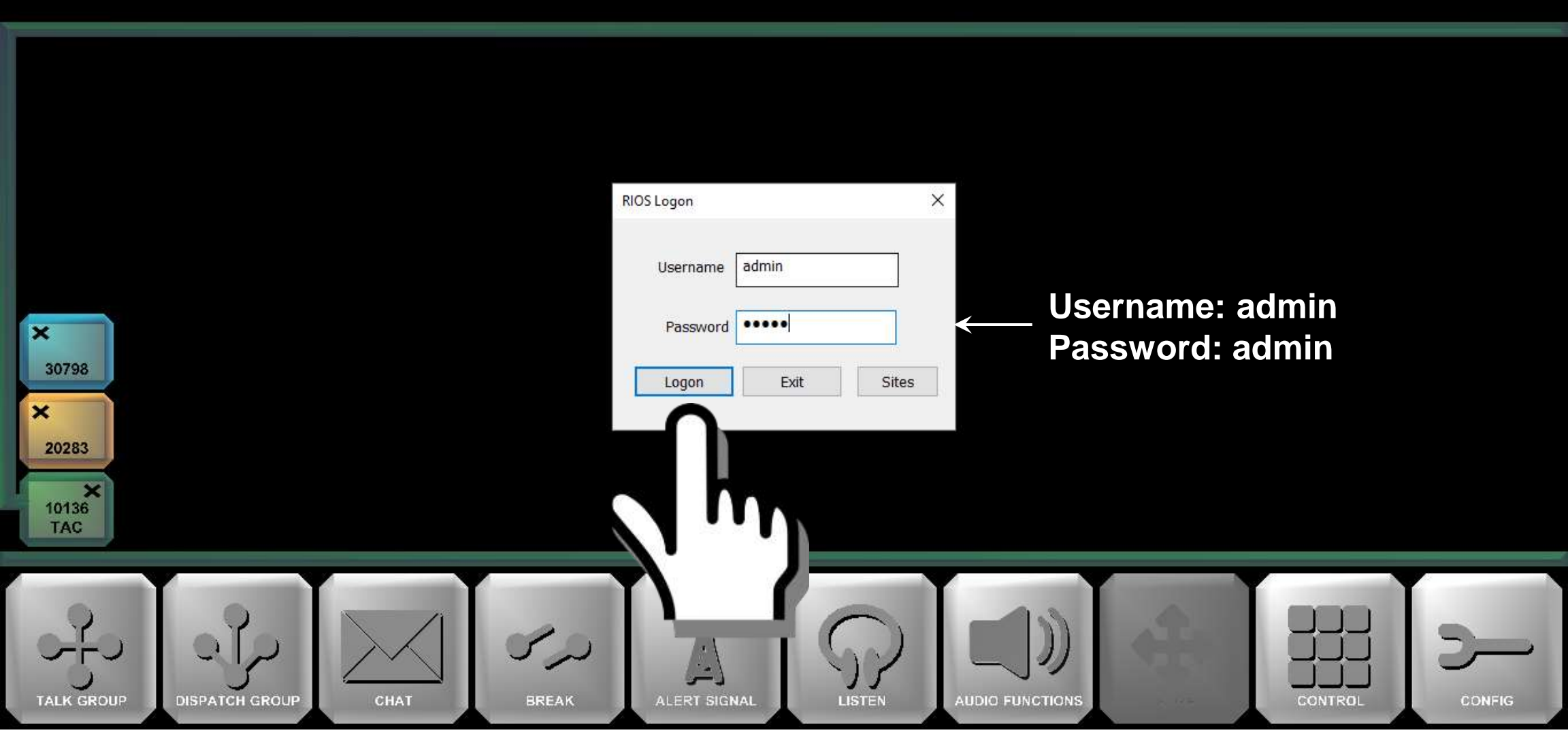

#### The RIOS Graphical User Interface The RIOS Workspace

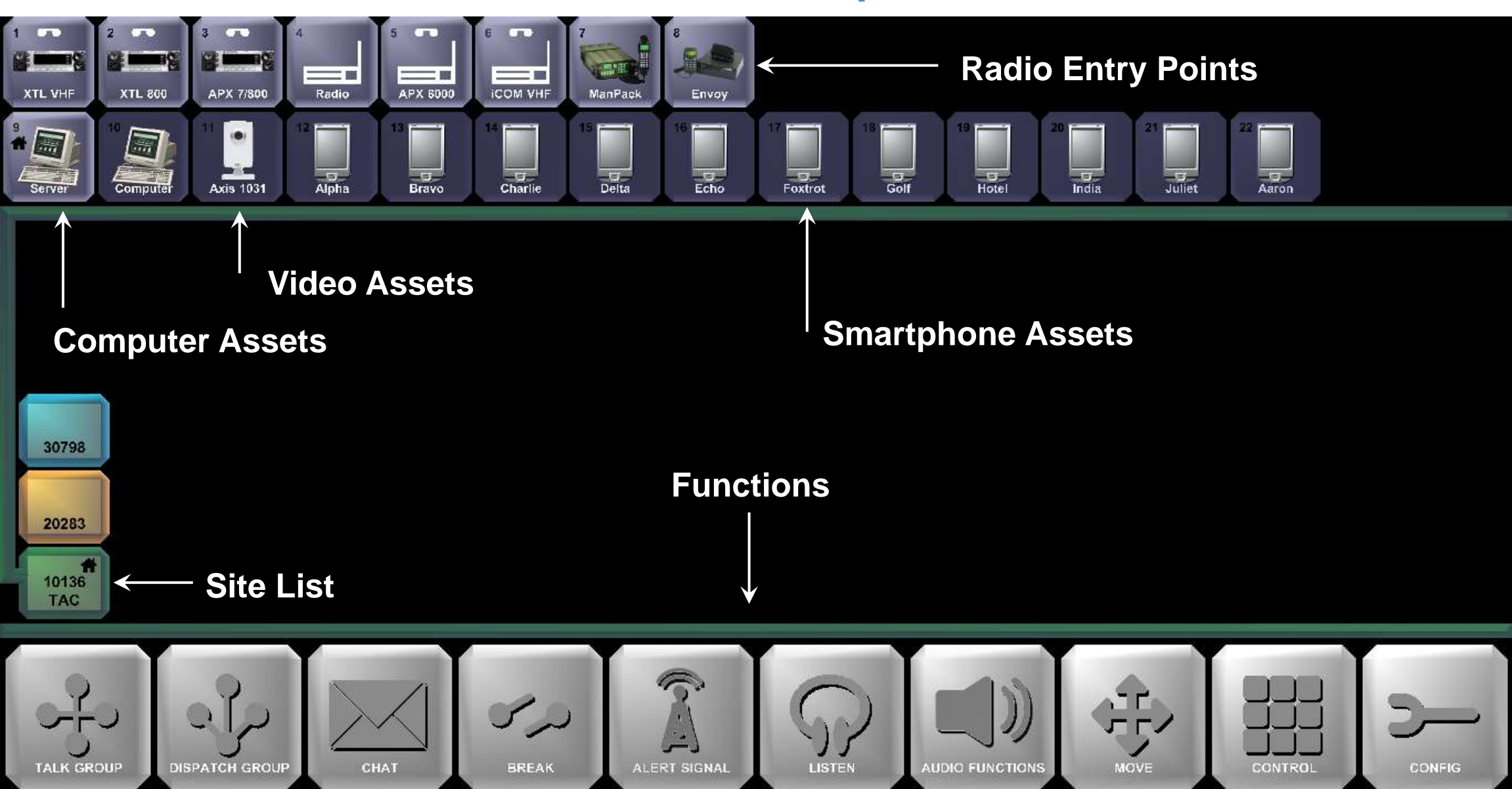

#### The RIOS Graphical User Interface Receiving and Transmitting

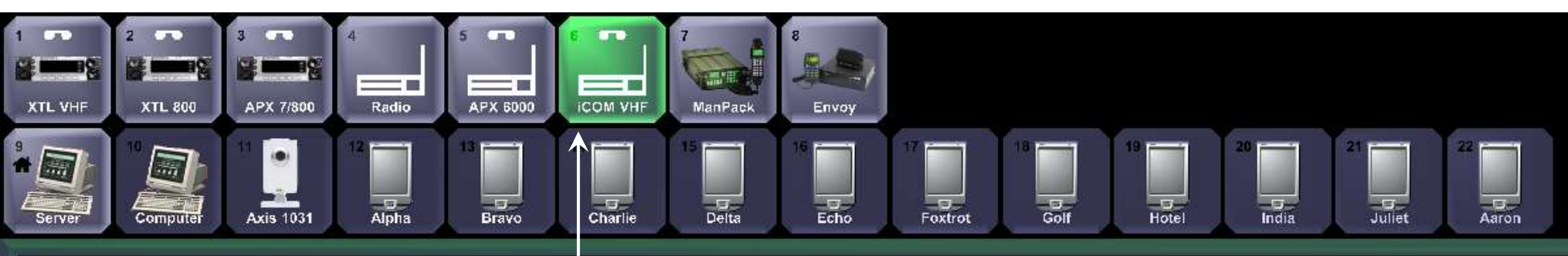

#### Radio receiving audio.

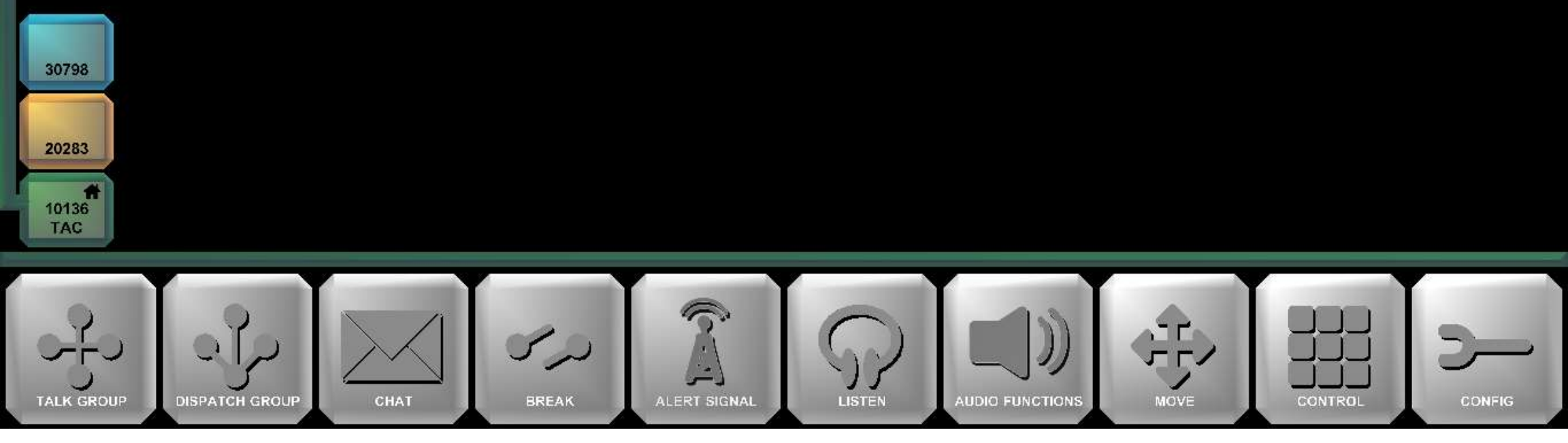

# The RIOS Graphical User Interface

**Receiving and Transmitting** 

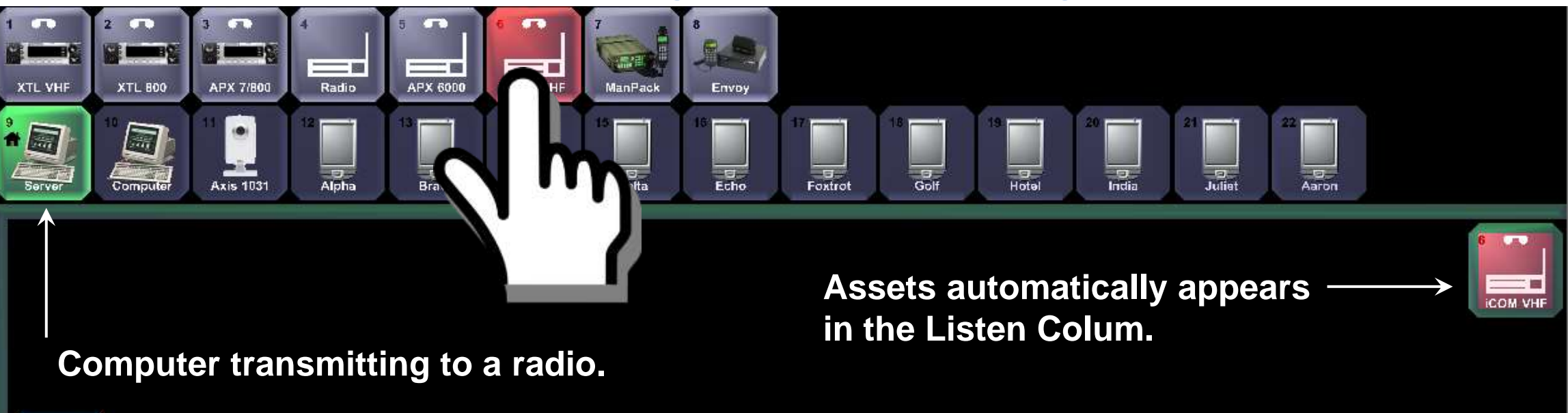

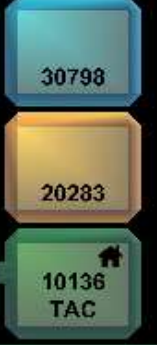

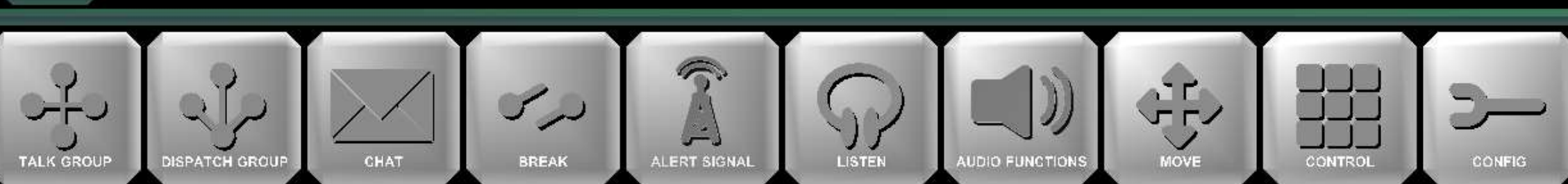

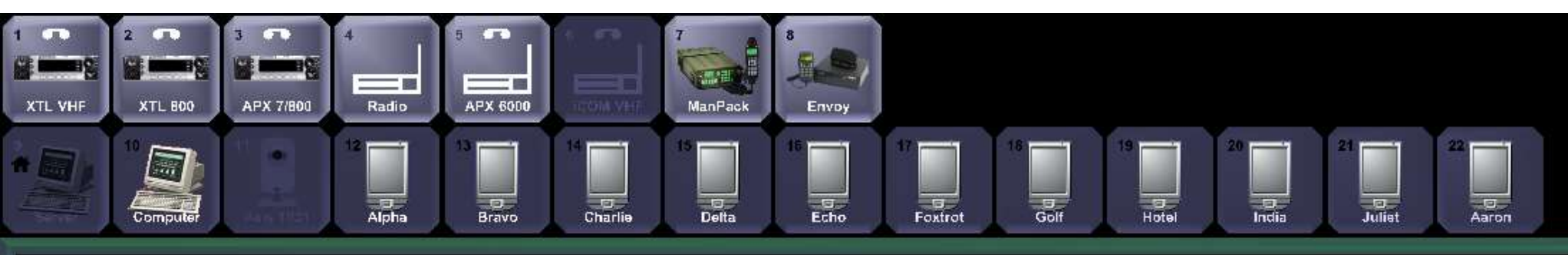

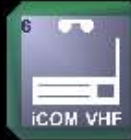

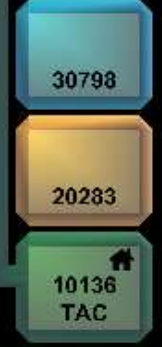

#### **1. Select the Listen Function.**

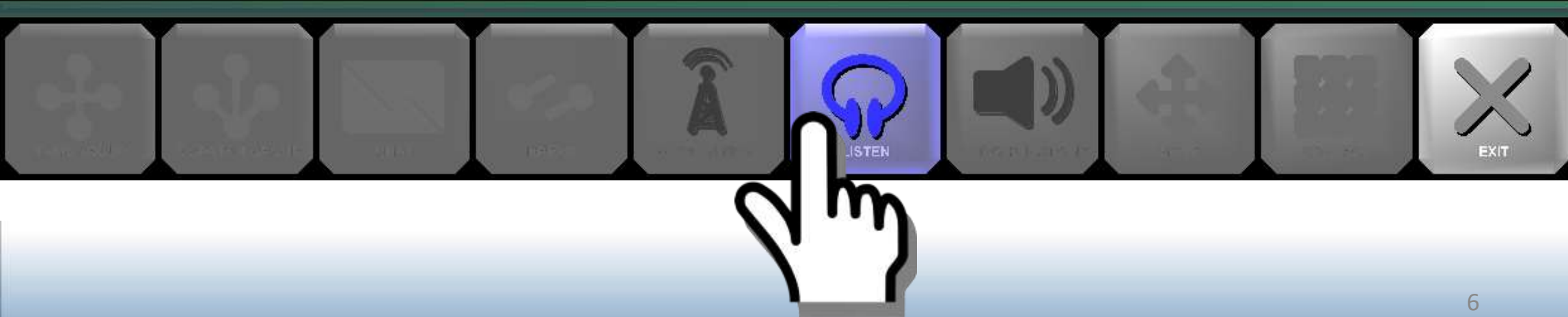

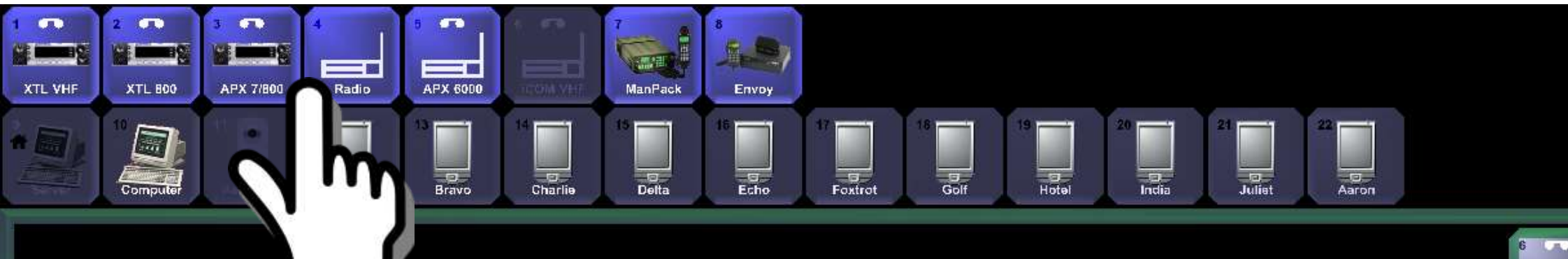

2. Select the assets to be monitored.

30798

20283

10136 TAC

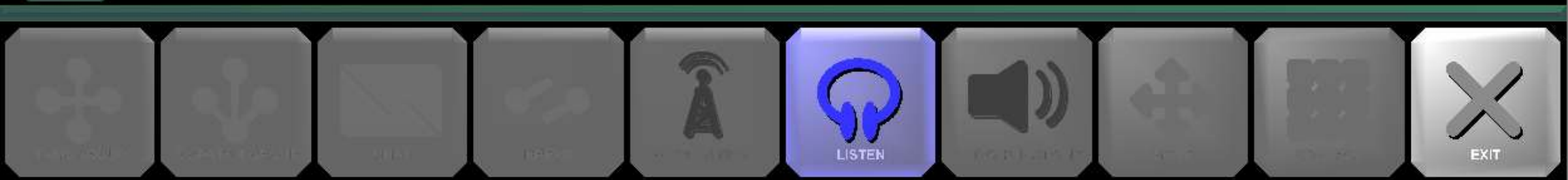

ICOM VHF

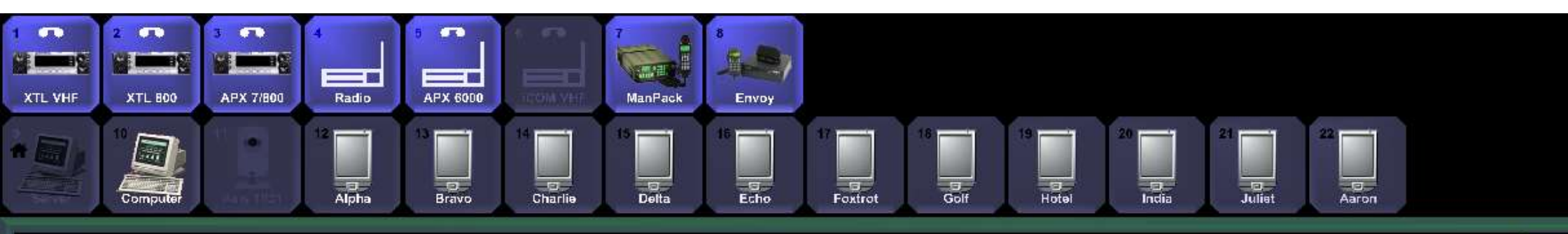

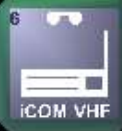

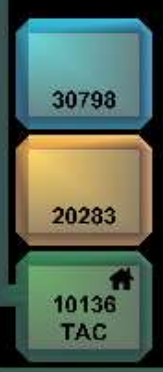

#### 3. Select the Monitor Function to confirm.

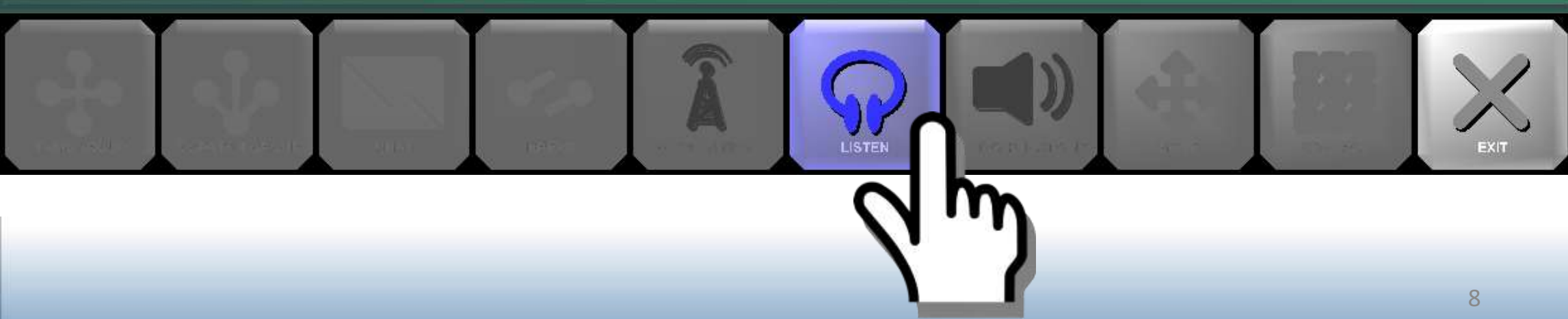

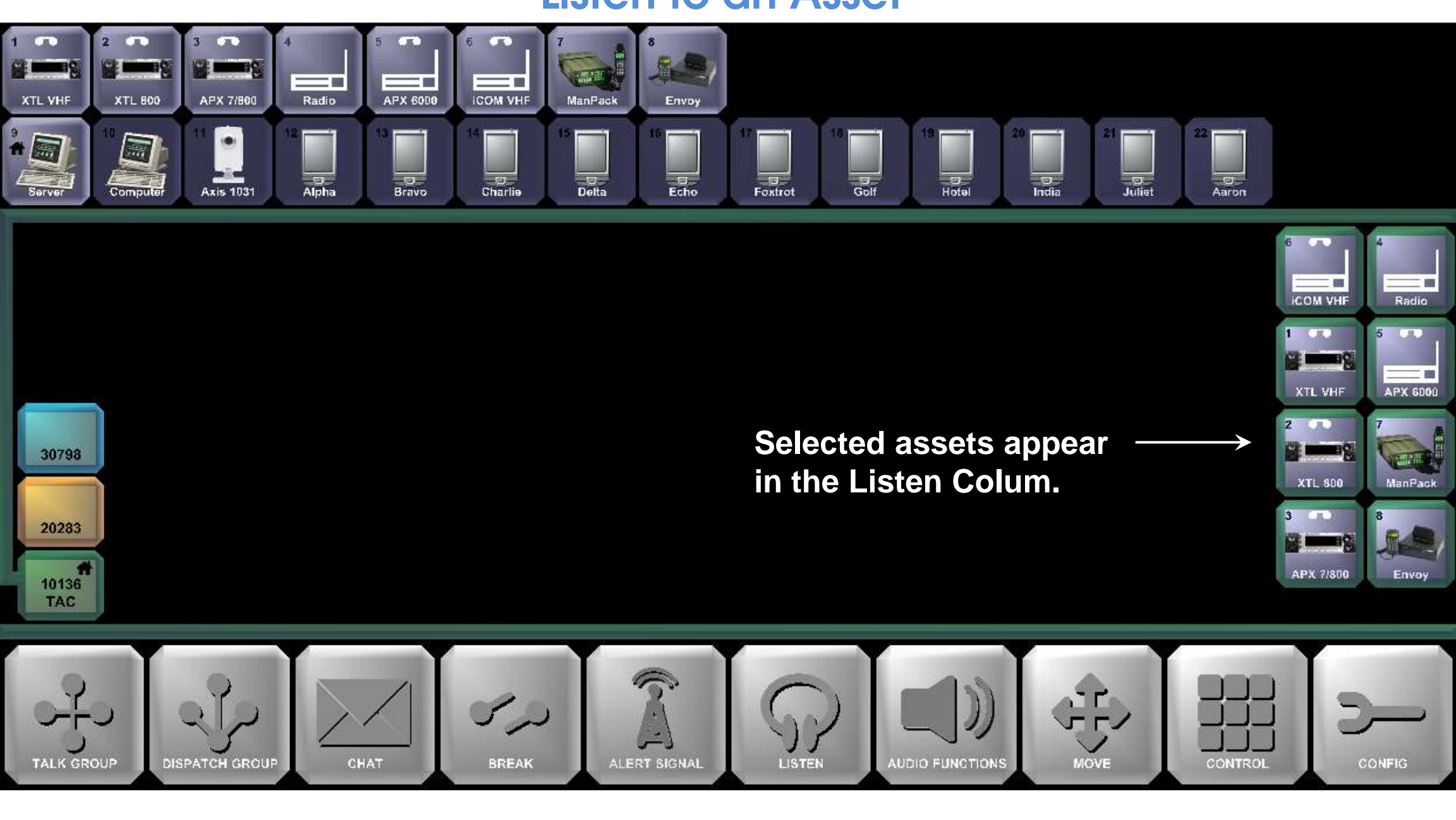

## The RIOS Graphical User Interface

#### **Creating a Patch with the Talkgroup Function**

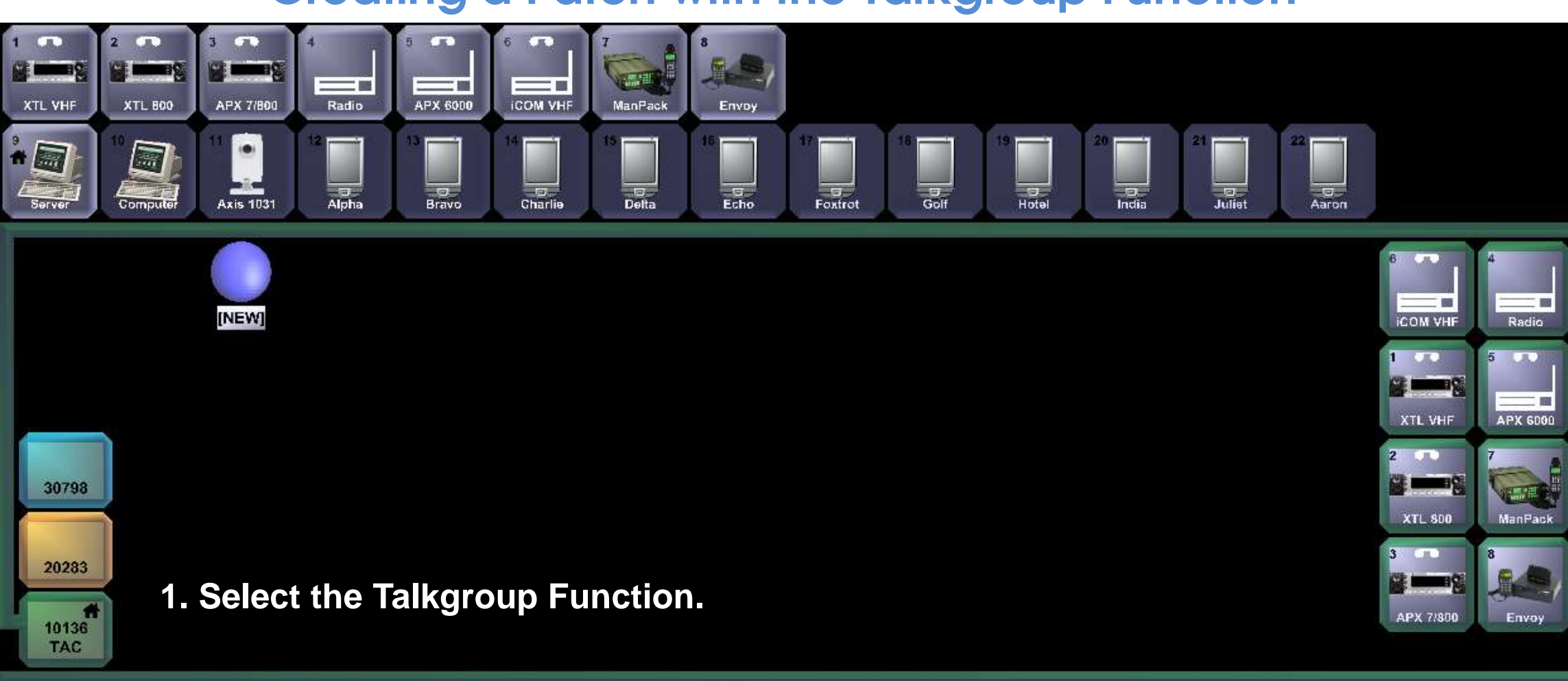

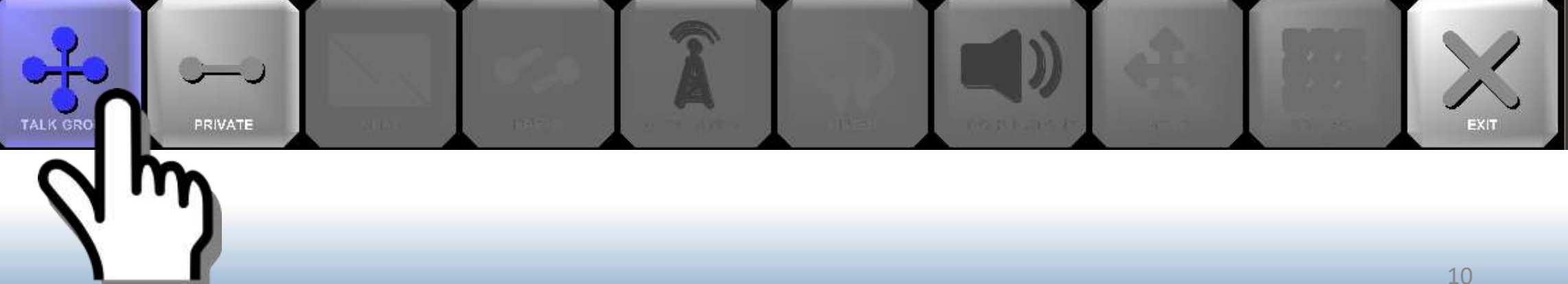

#### The RIOS Graphical User Interface Creating a Patch with the Talkgroup Function

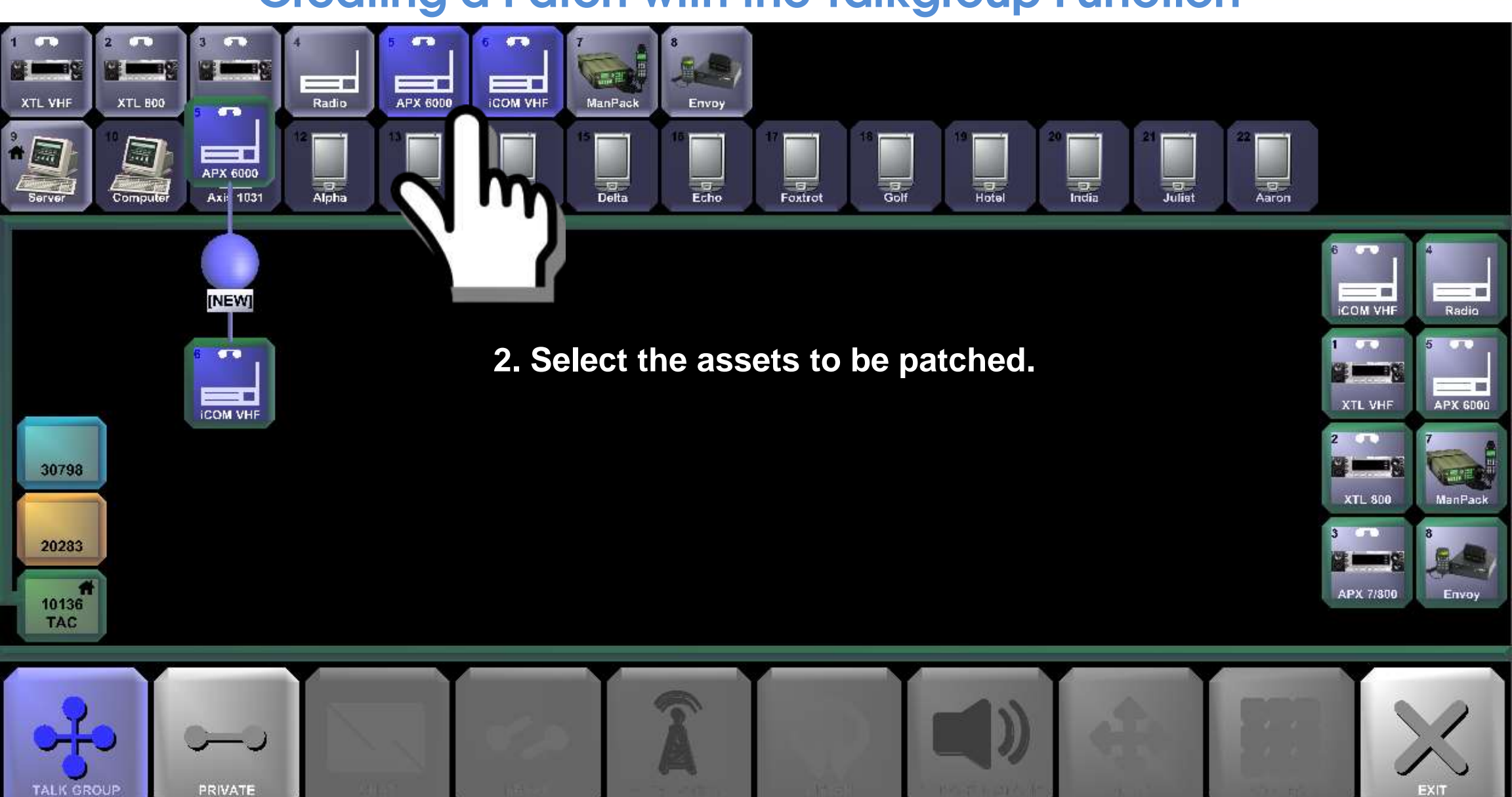

## The RIOS Graphical User Interface

#### **Creating a Patch with the Talkgroup Function**

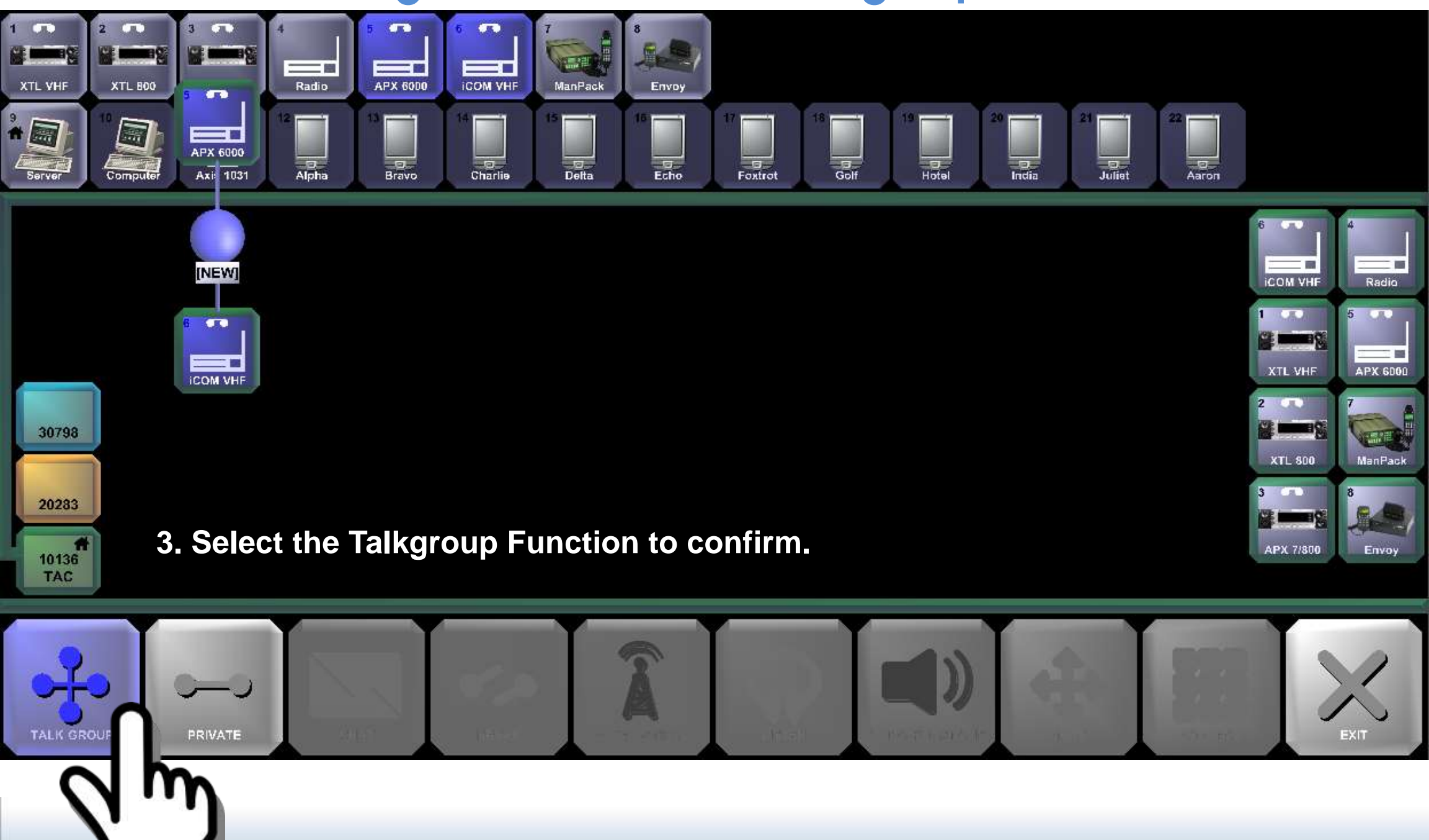

# The RIOS Graphical User Interface

**Creating a Patch with the Talkgroup Function** 

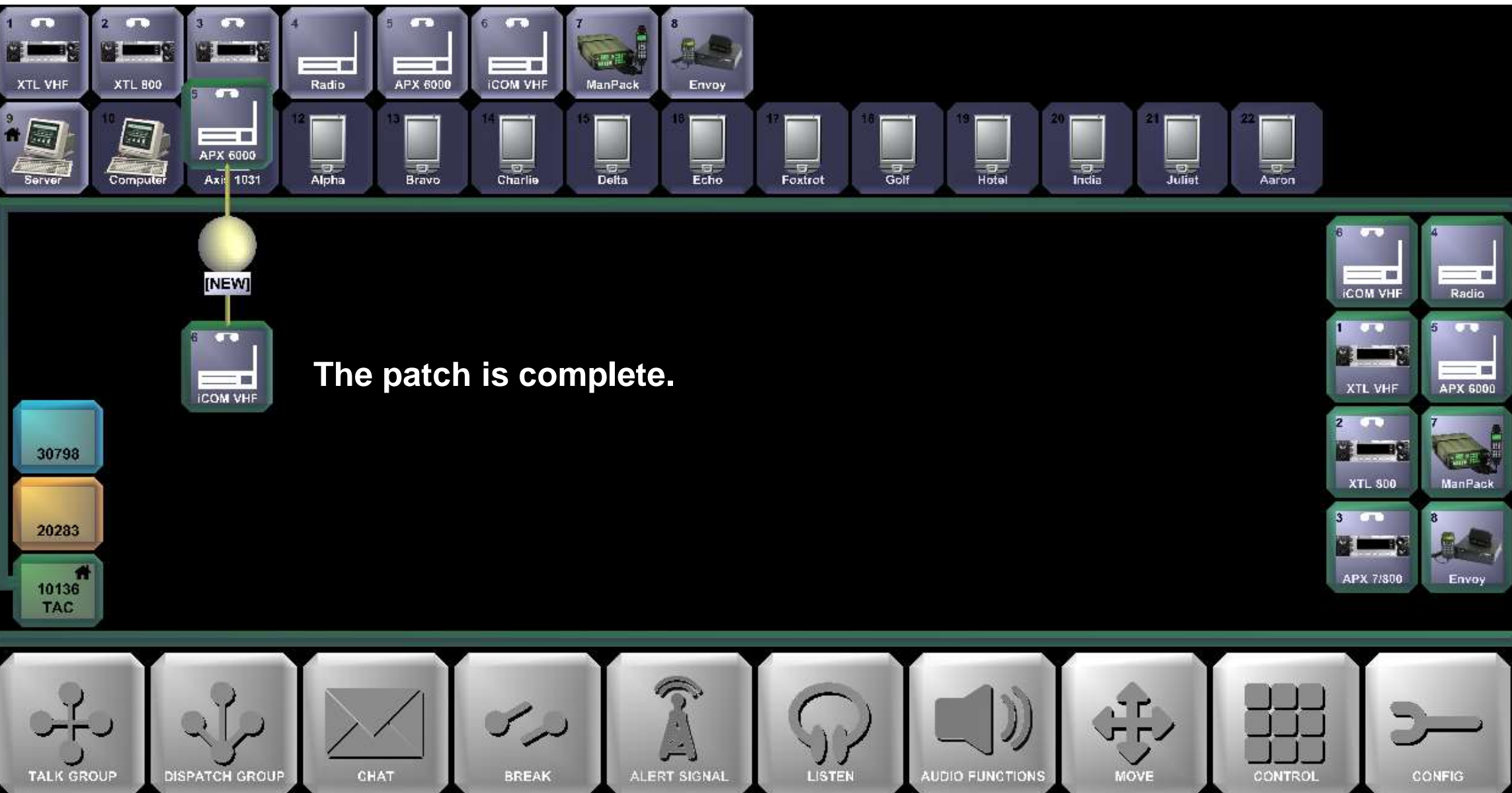

#### The RIOS Graphical User Interface The Move Function

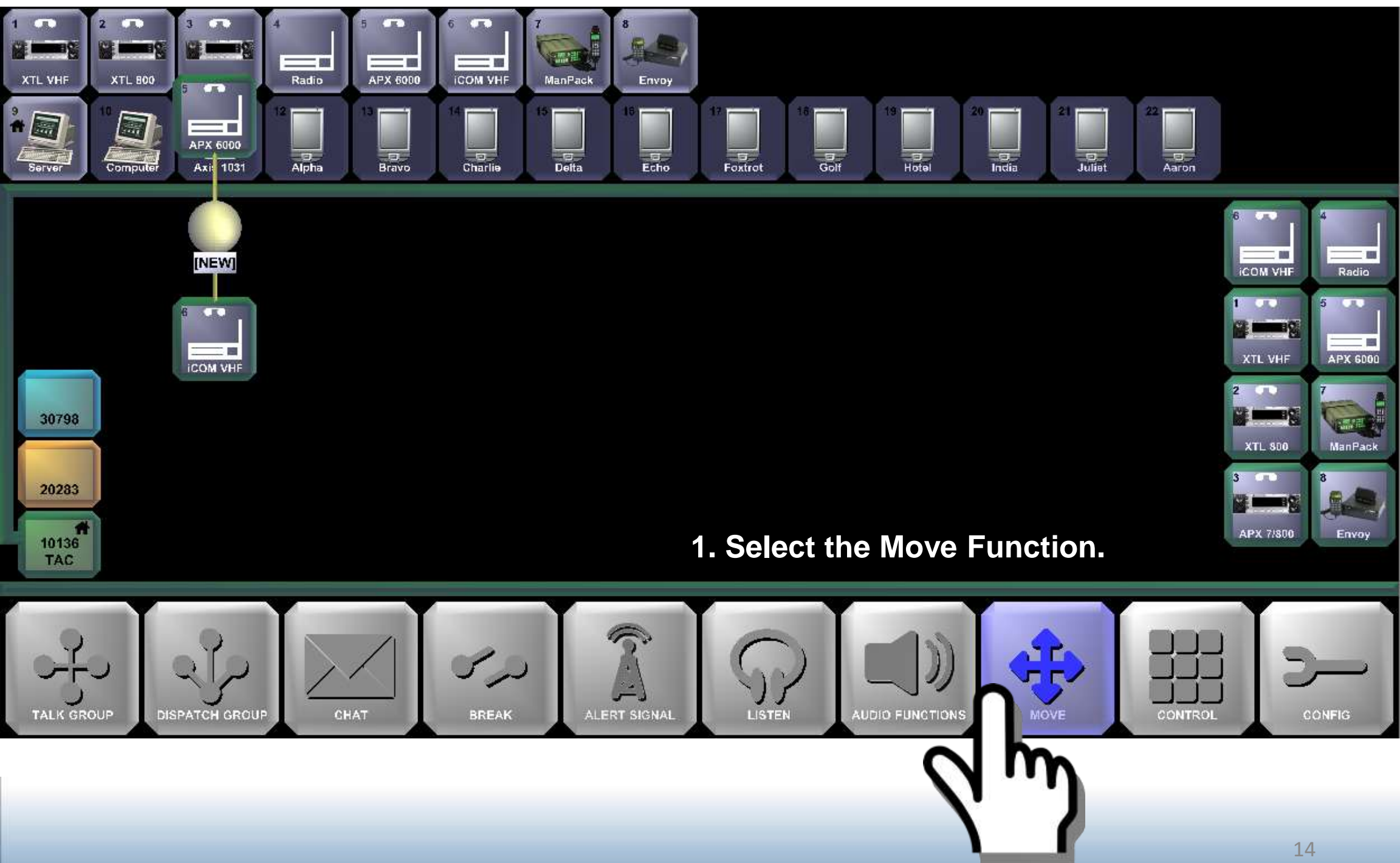

## The RIOS Graphical User Interface The Move Function

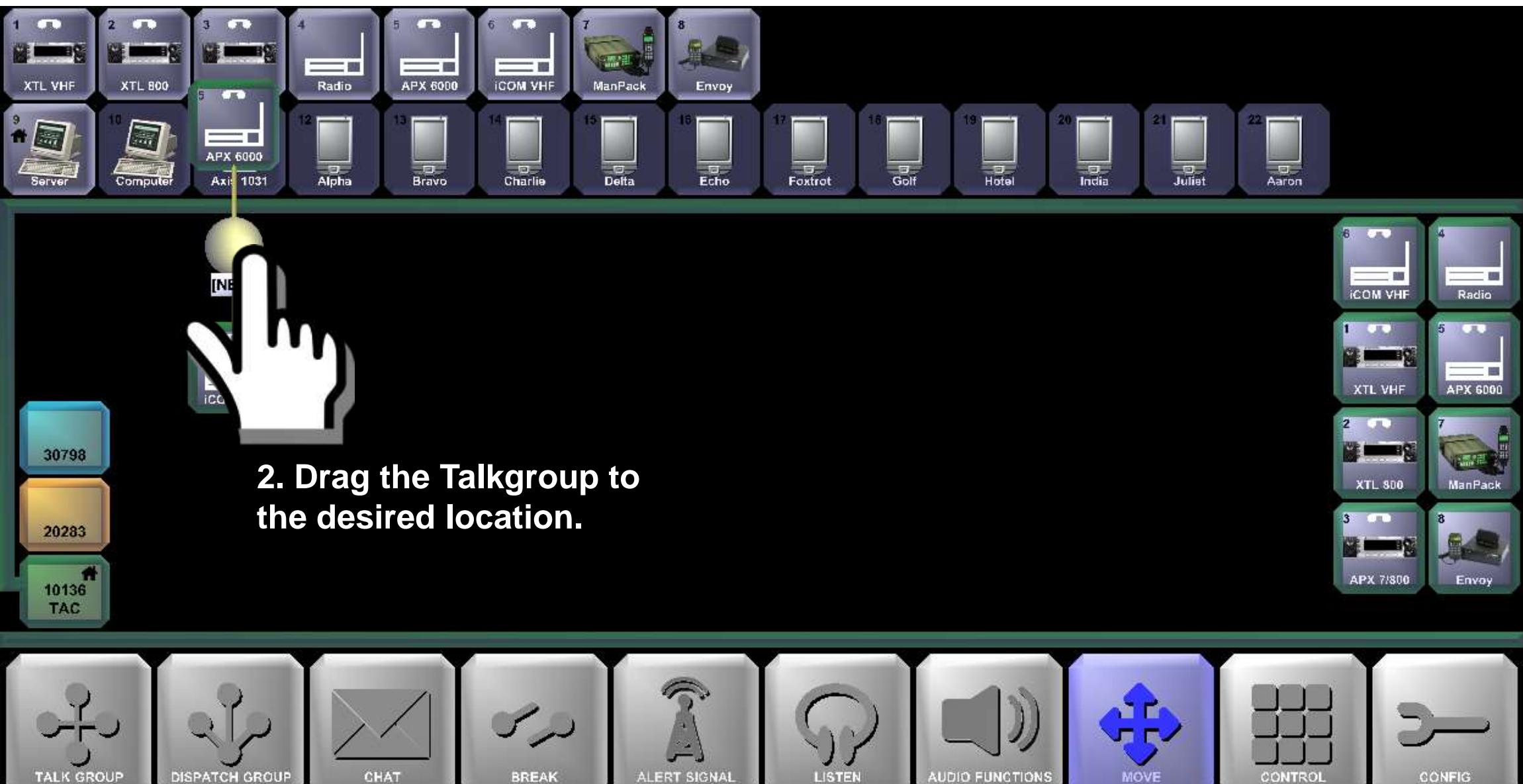

#### The RIOS Graphical User Interface The Move Function

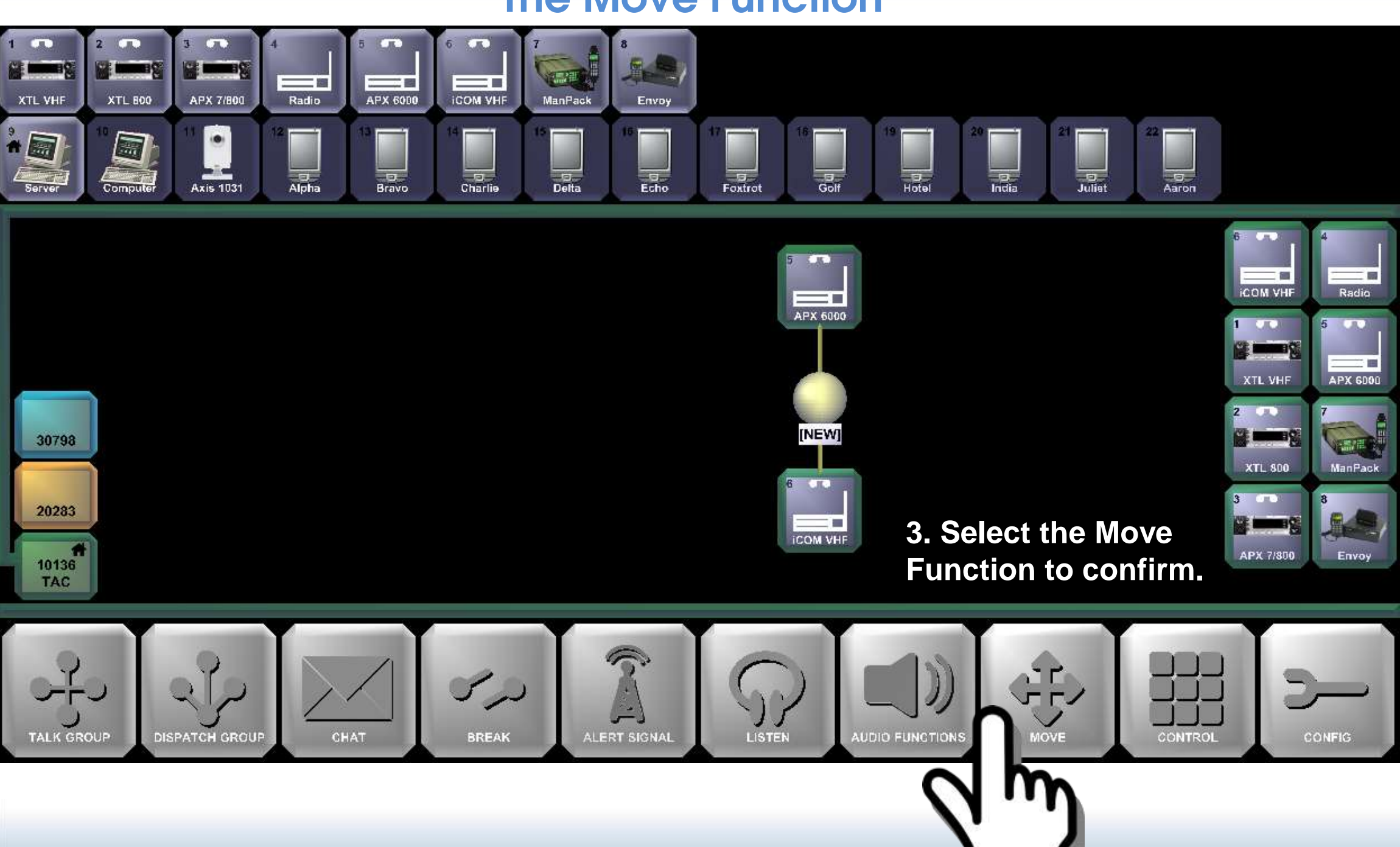

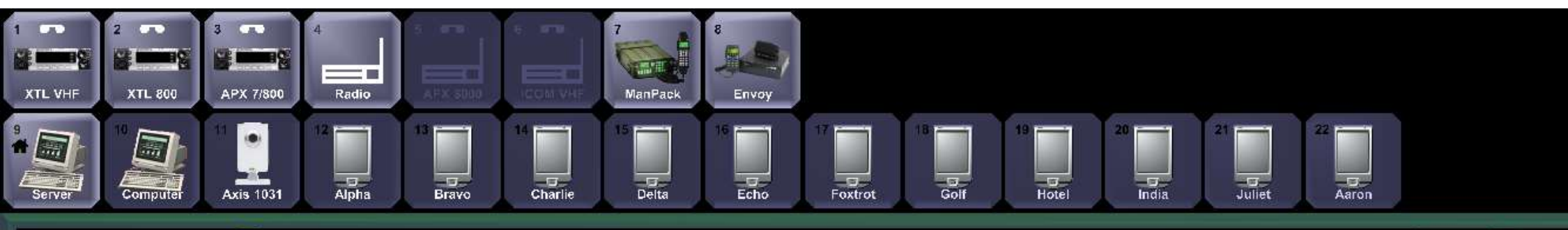

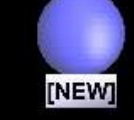

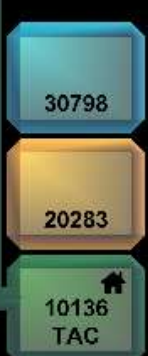

#### **1. Select the Talkgroup Function.**

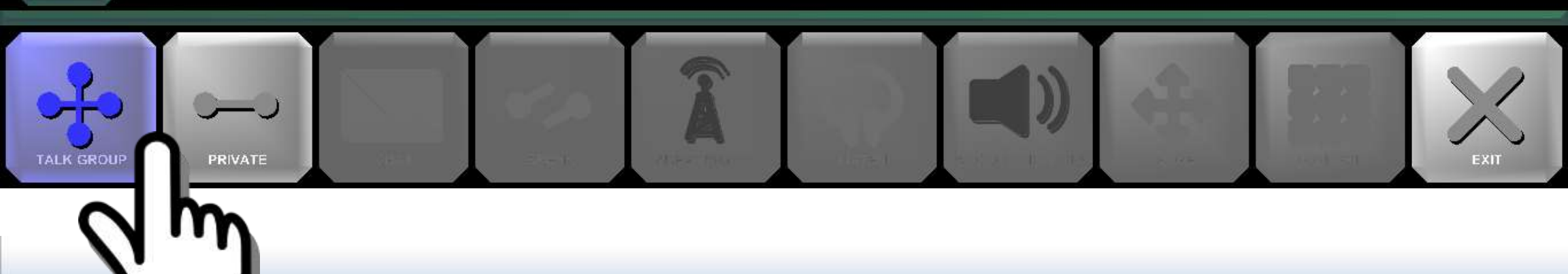

[NEW]

Radio

0.00

APX 6000

ManPack

Envoy

ICOM VHF

**CITO** 

XTL VHF

XTL 800

APX 7/800

.

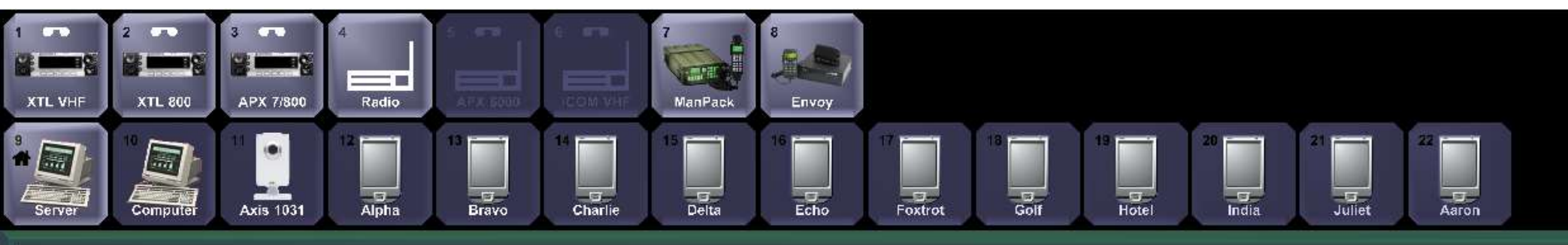

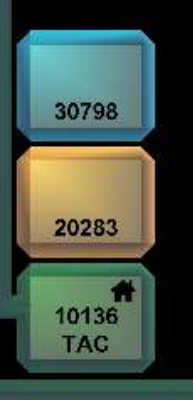

Select the center node of the patch that will receive the additional asset.

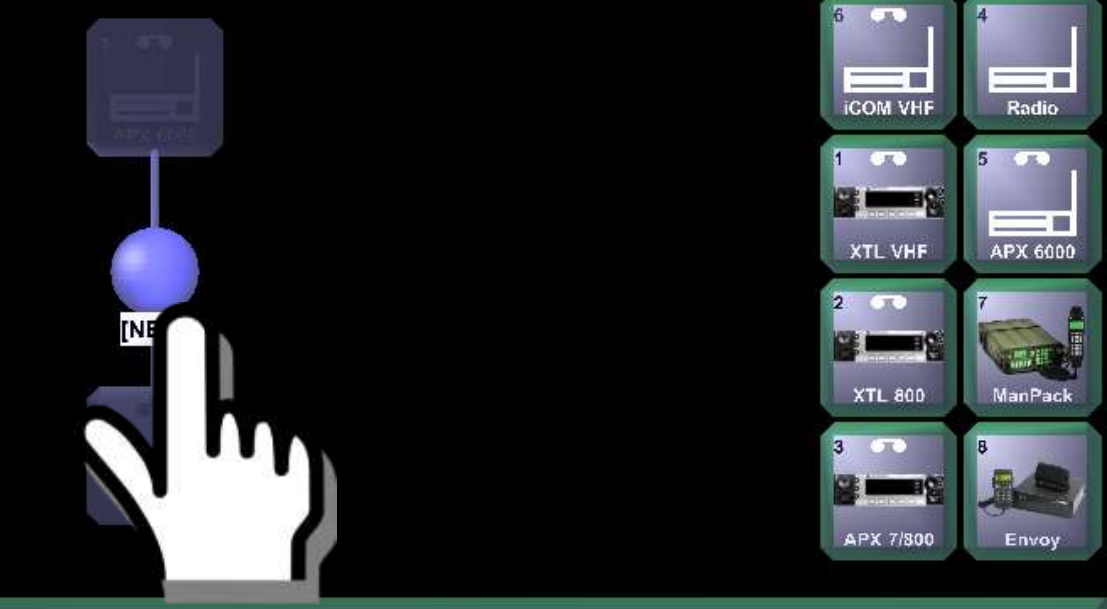

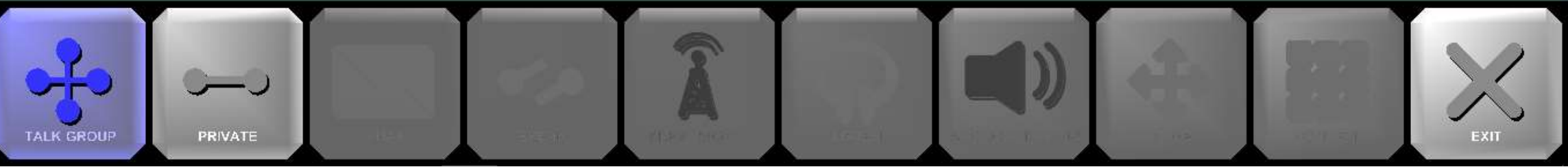

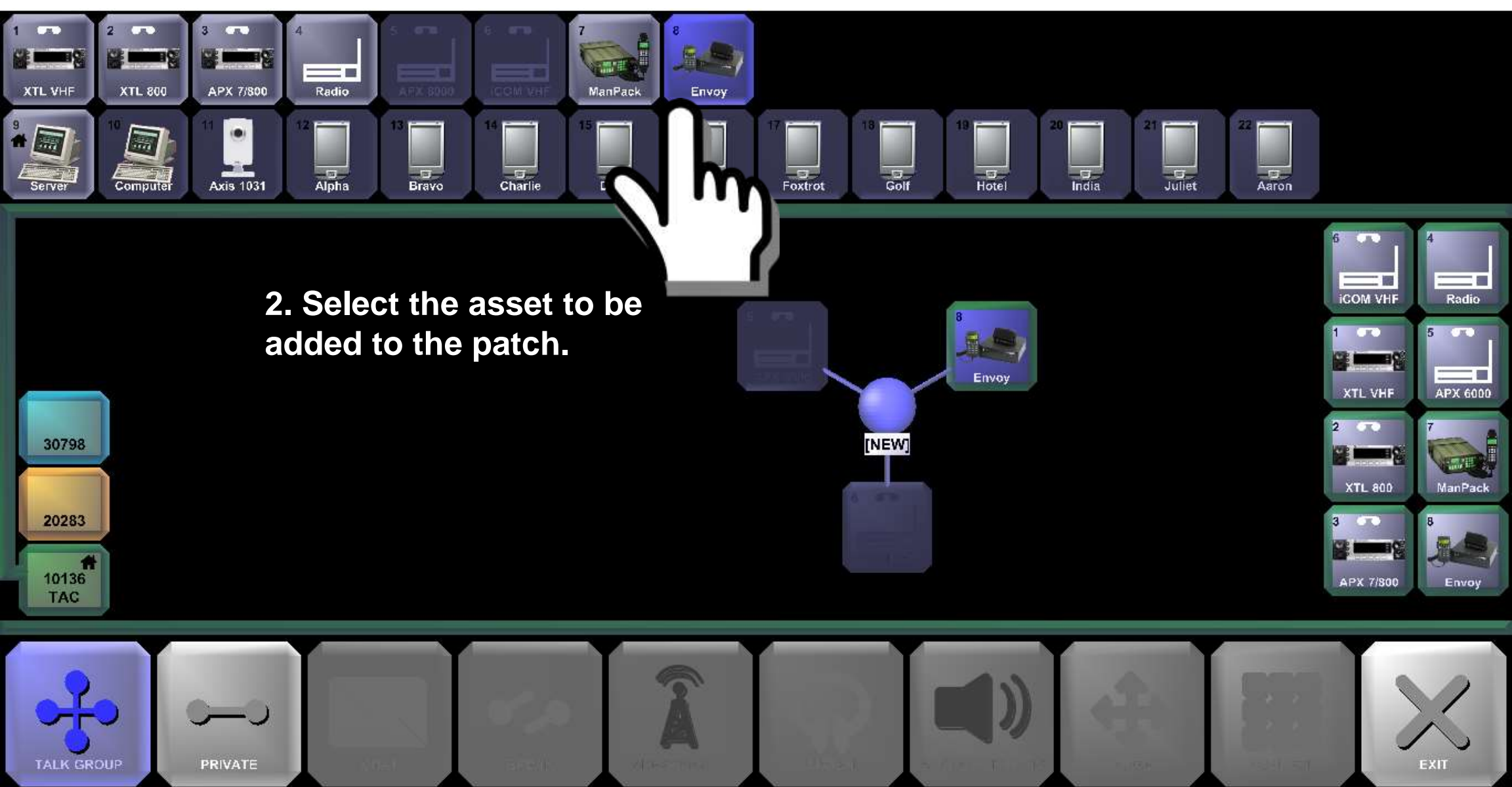

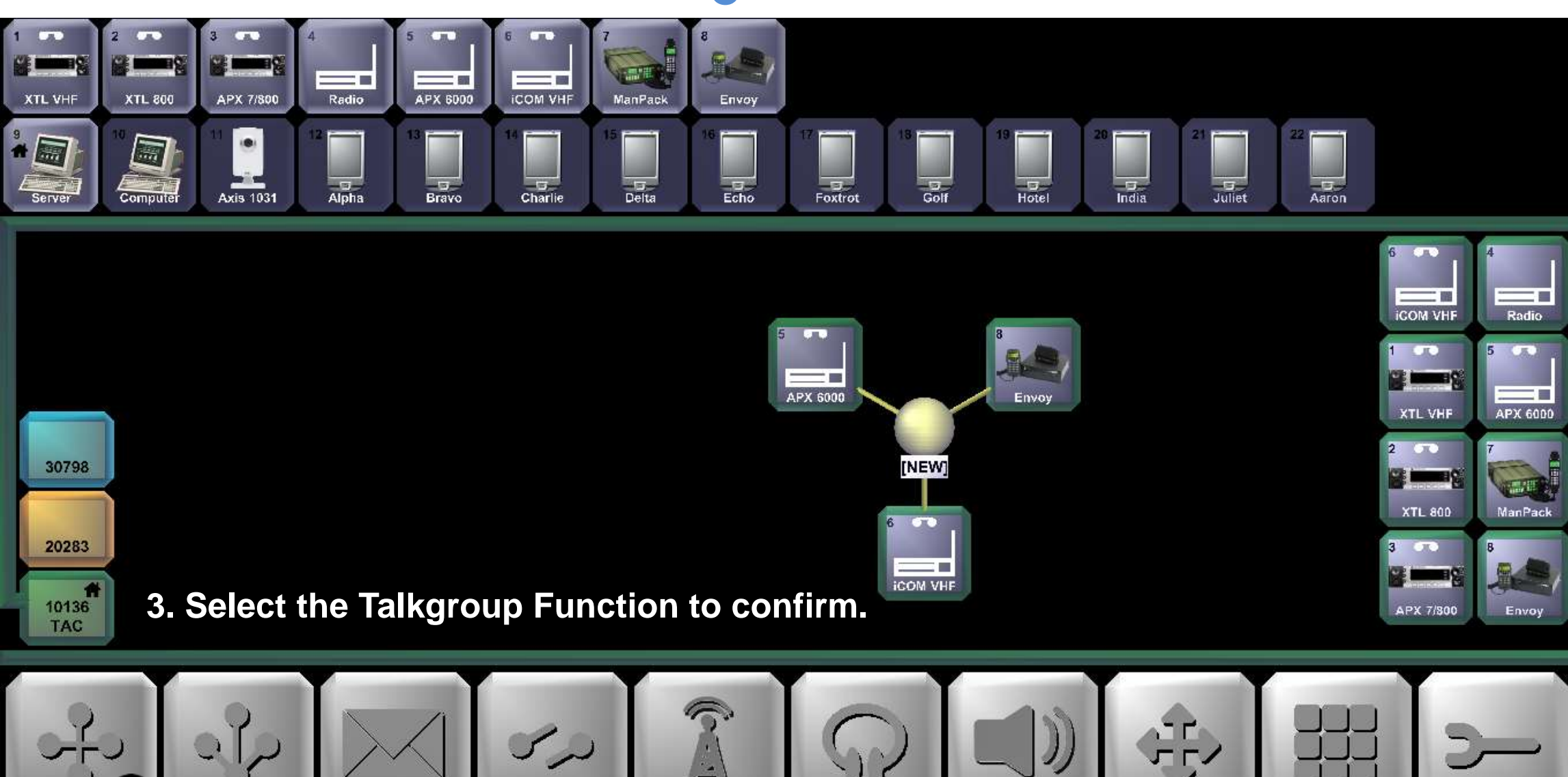

0

DISPATCH GROUP

BREAK

ALERT SIGNAL

LISTEN

AUDIO FUNCTIONS

TALK GRO

CONFIG

## The RIOS Graphical User Interface Transmitting to a Patch

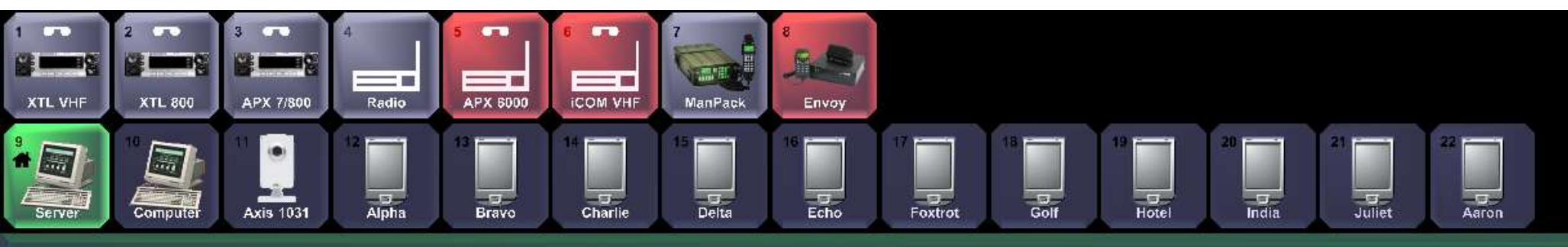

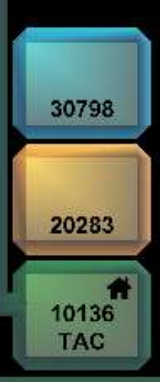

Press and hold the center node of the patch to broadcast to all radio entry points within the group.

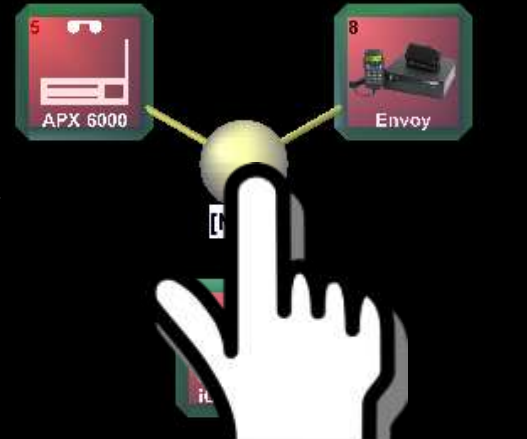

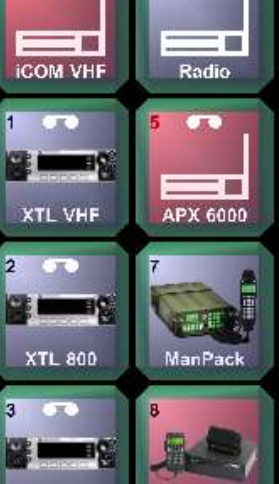

Envoy

APX 7/800

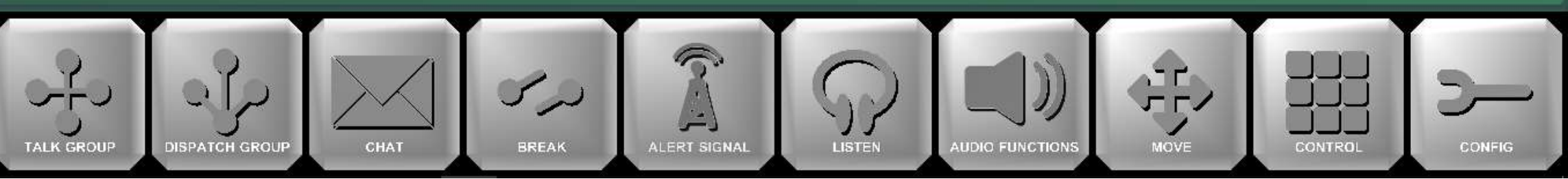

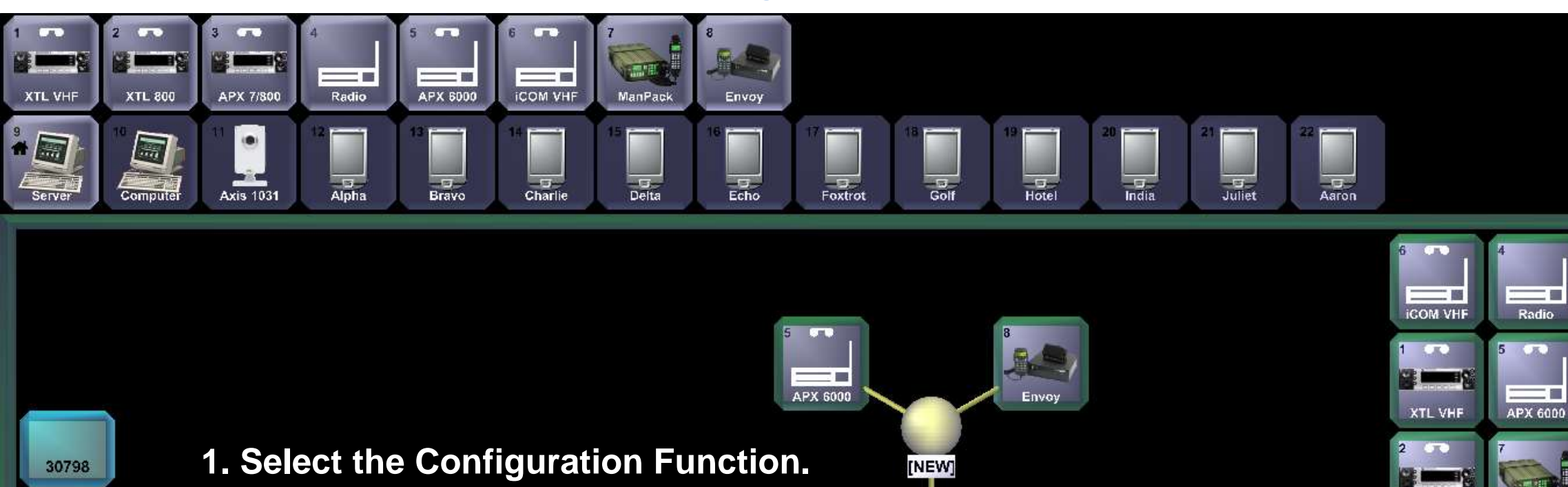

LOG OFF

ICOM VHF

AUDIO FUNCTIONS

SITE CONFIG

20283

10136

TAC

XTL 800

APX 7/800

200

CLIENT

SLOBAL CONF

ADMIN

Envoy

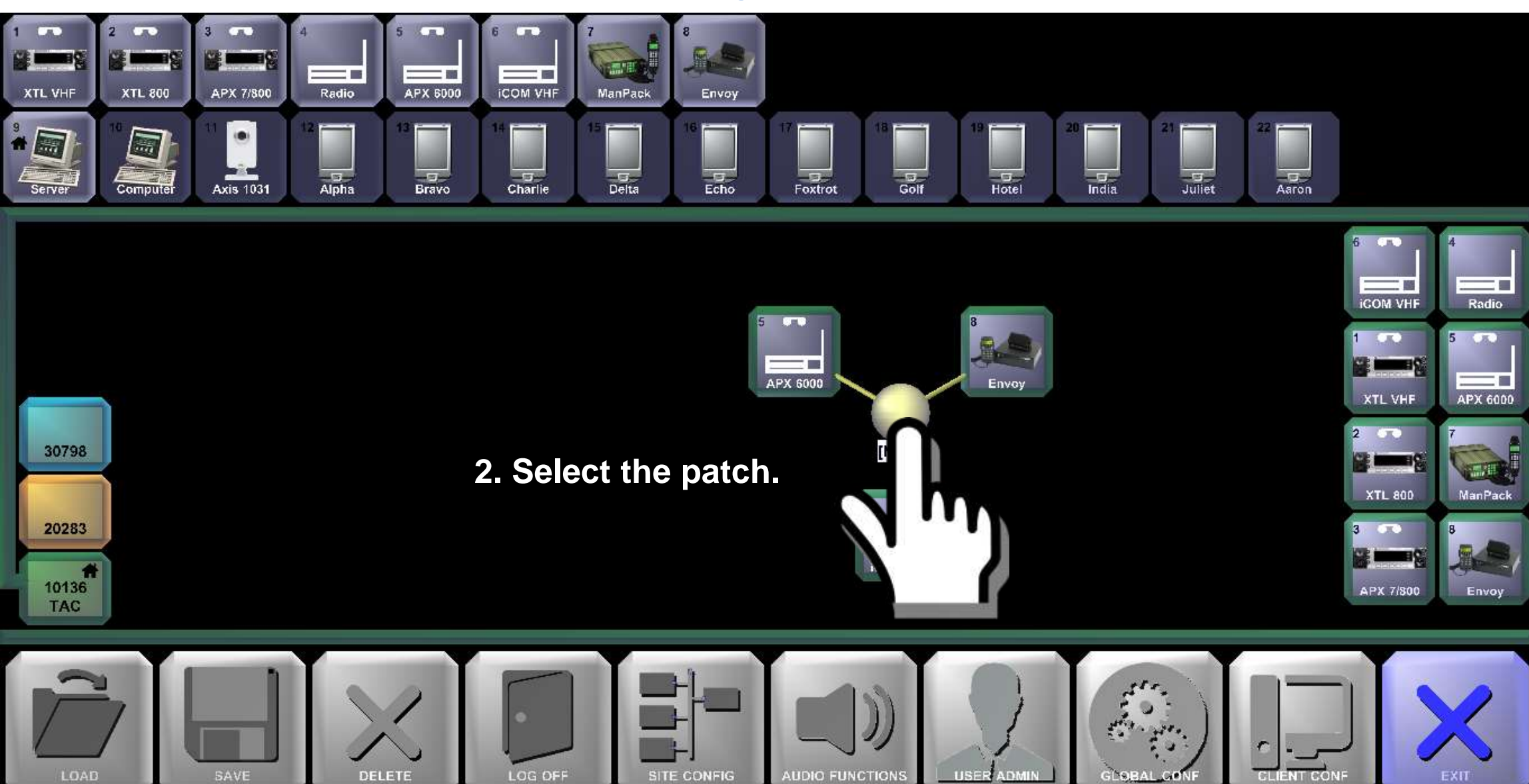

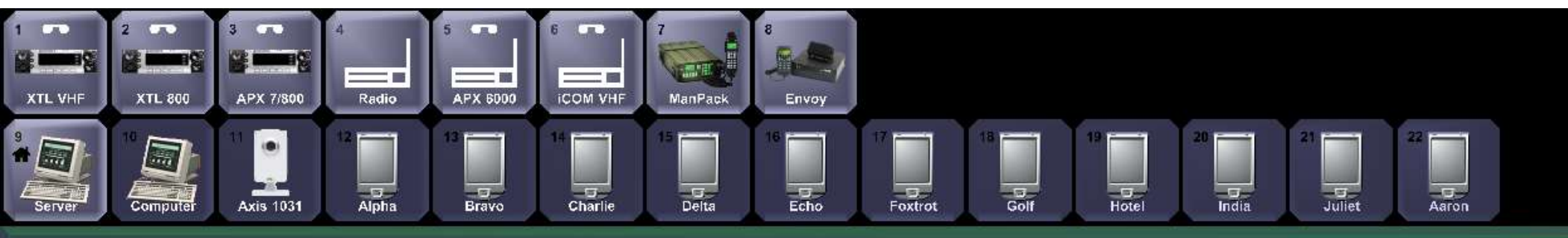

# **3 Radios in a Patch**

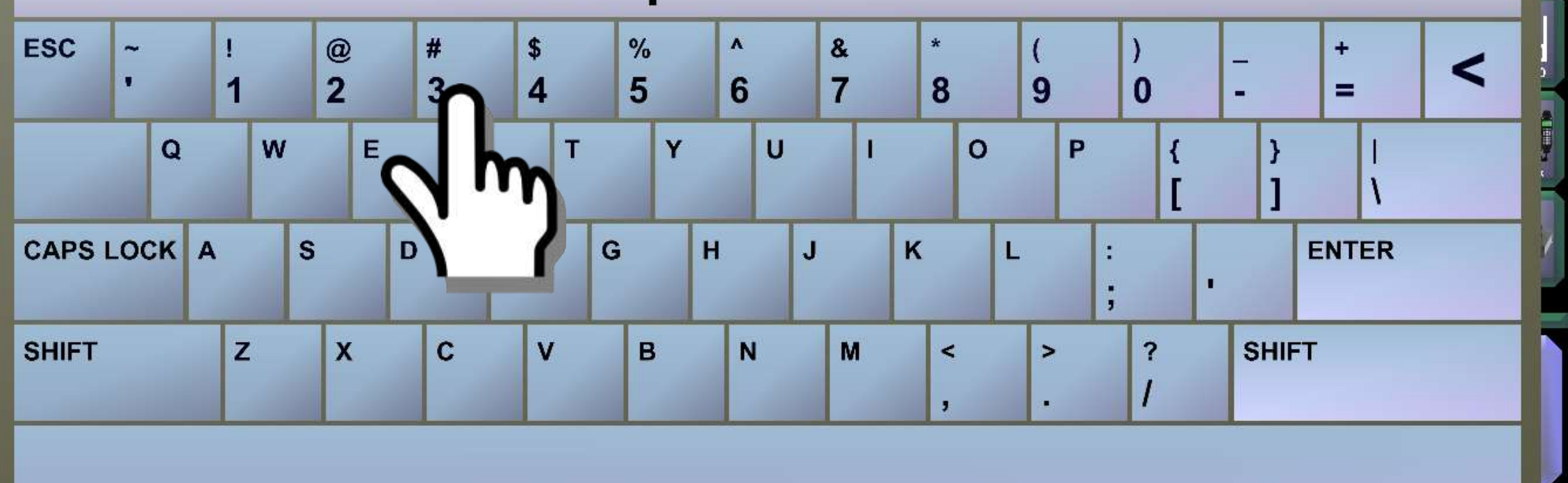

3. Input the name of the patch and select "Enter."

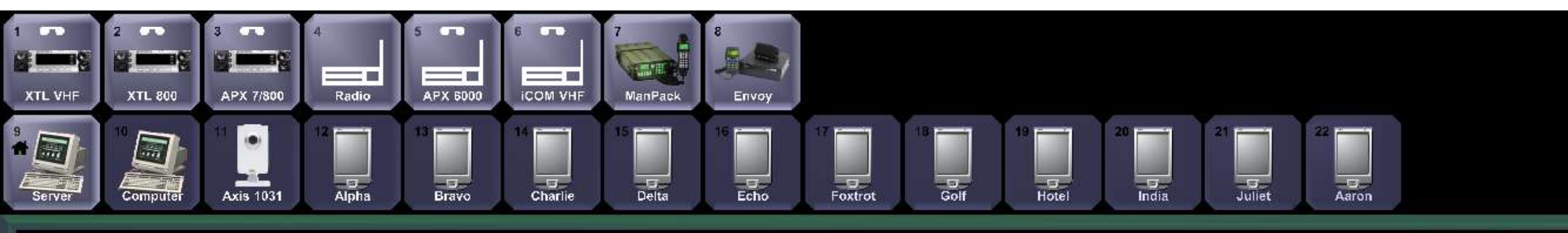

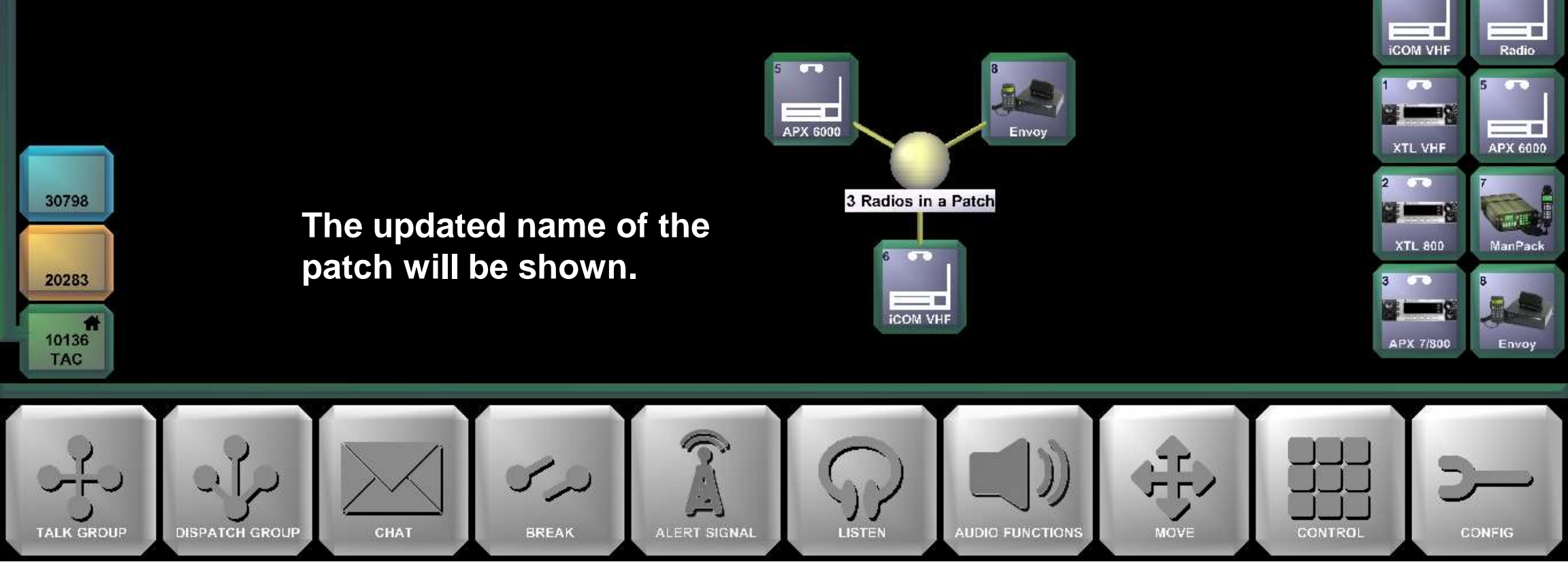

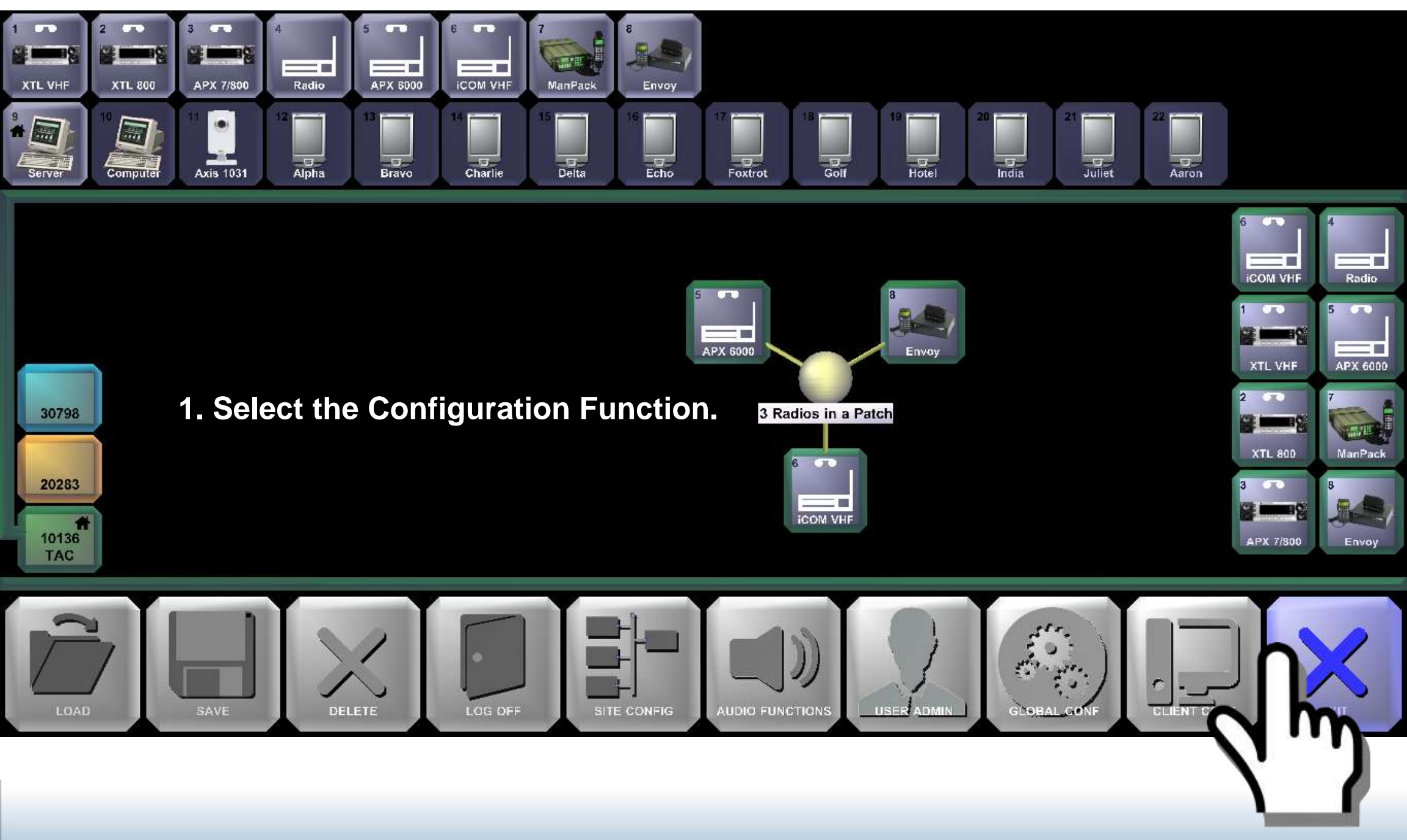

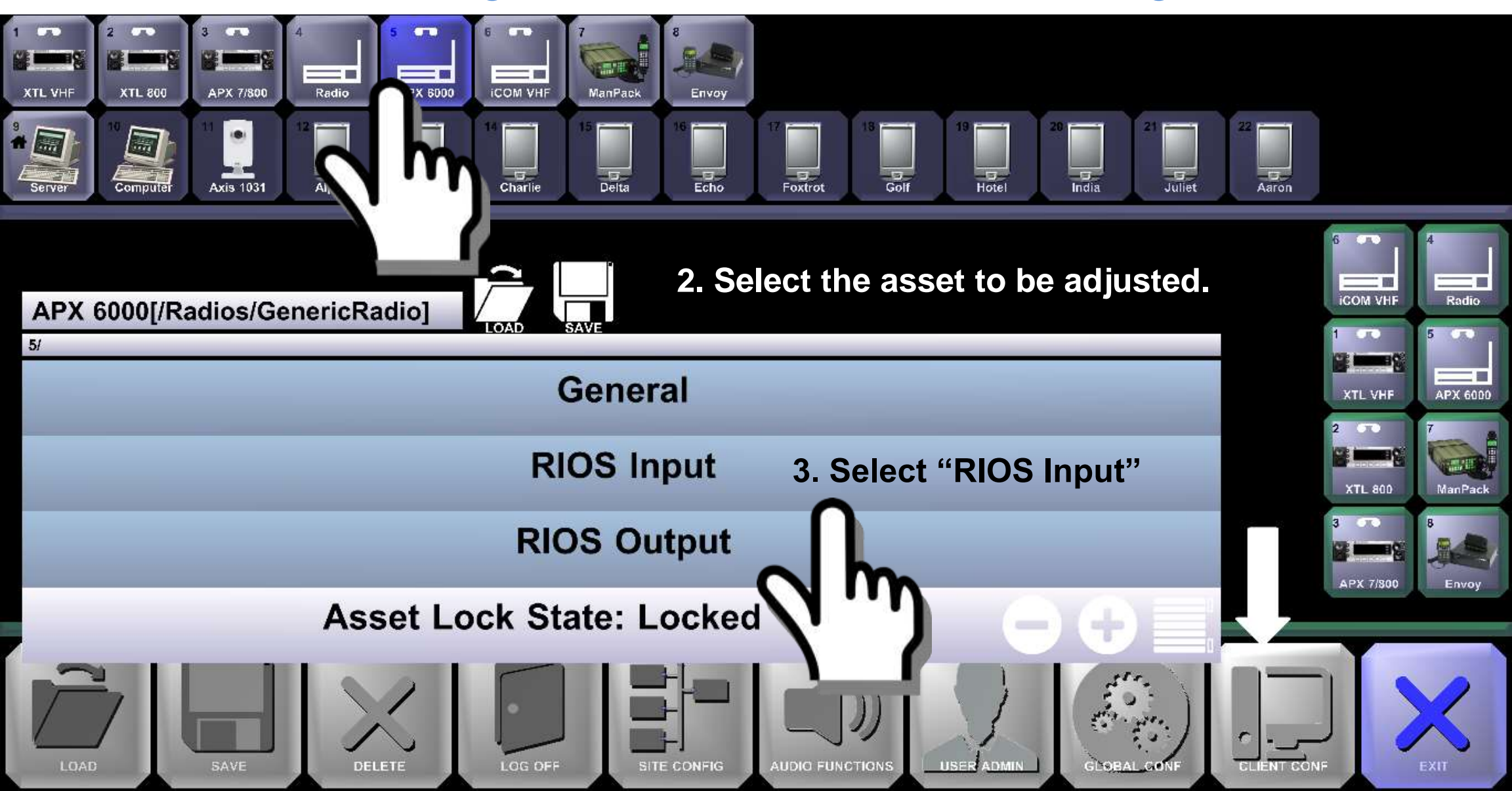

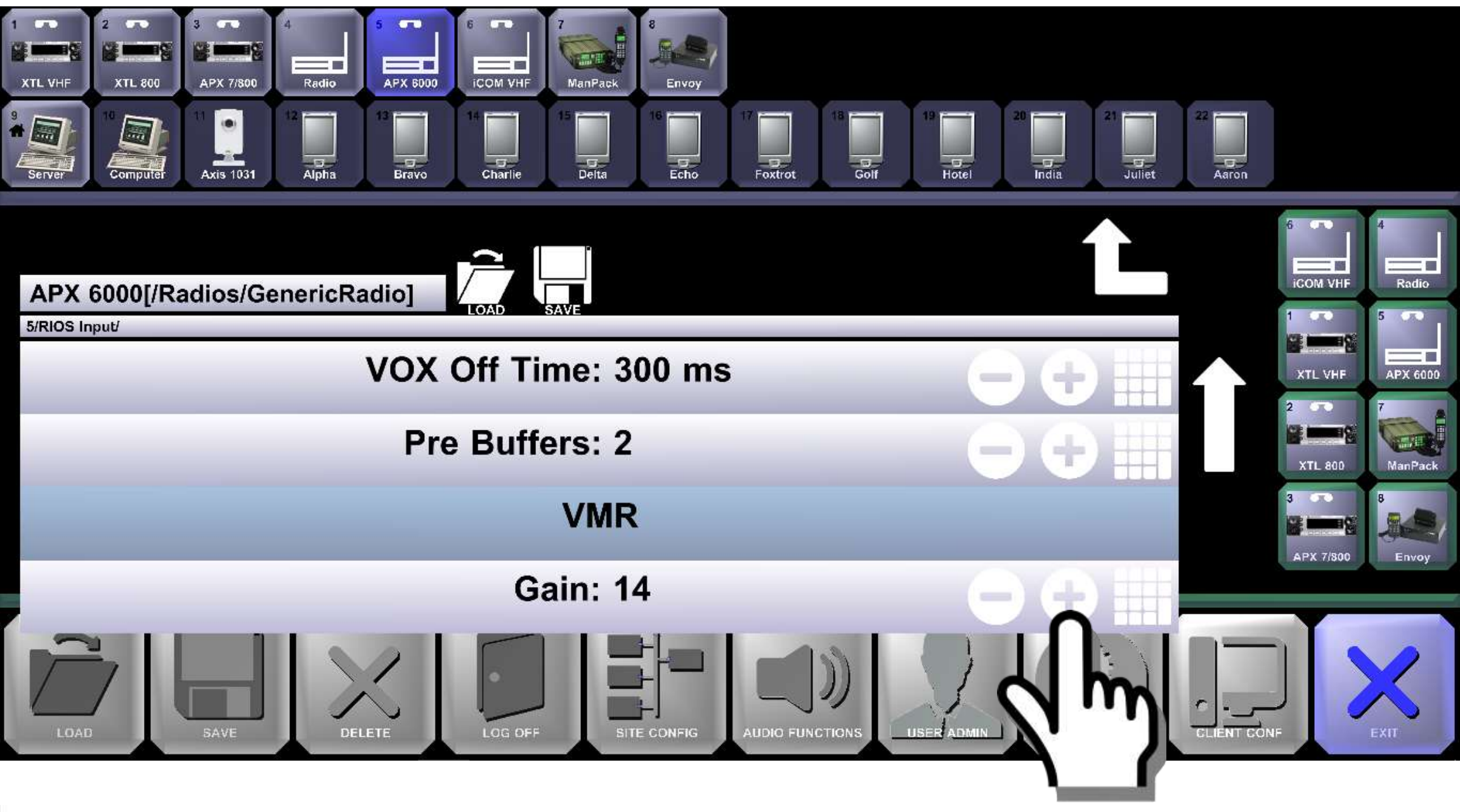

4. Increase the Input Gain to increase the level of audio *coming into* RIOS.

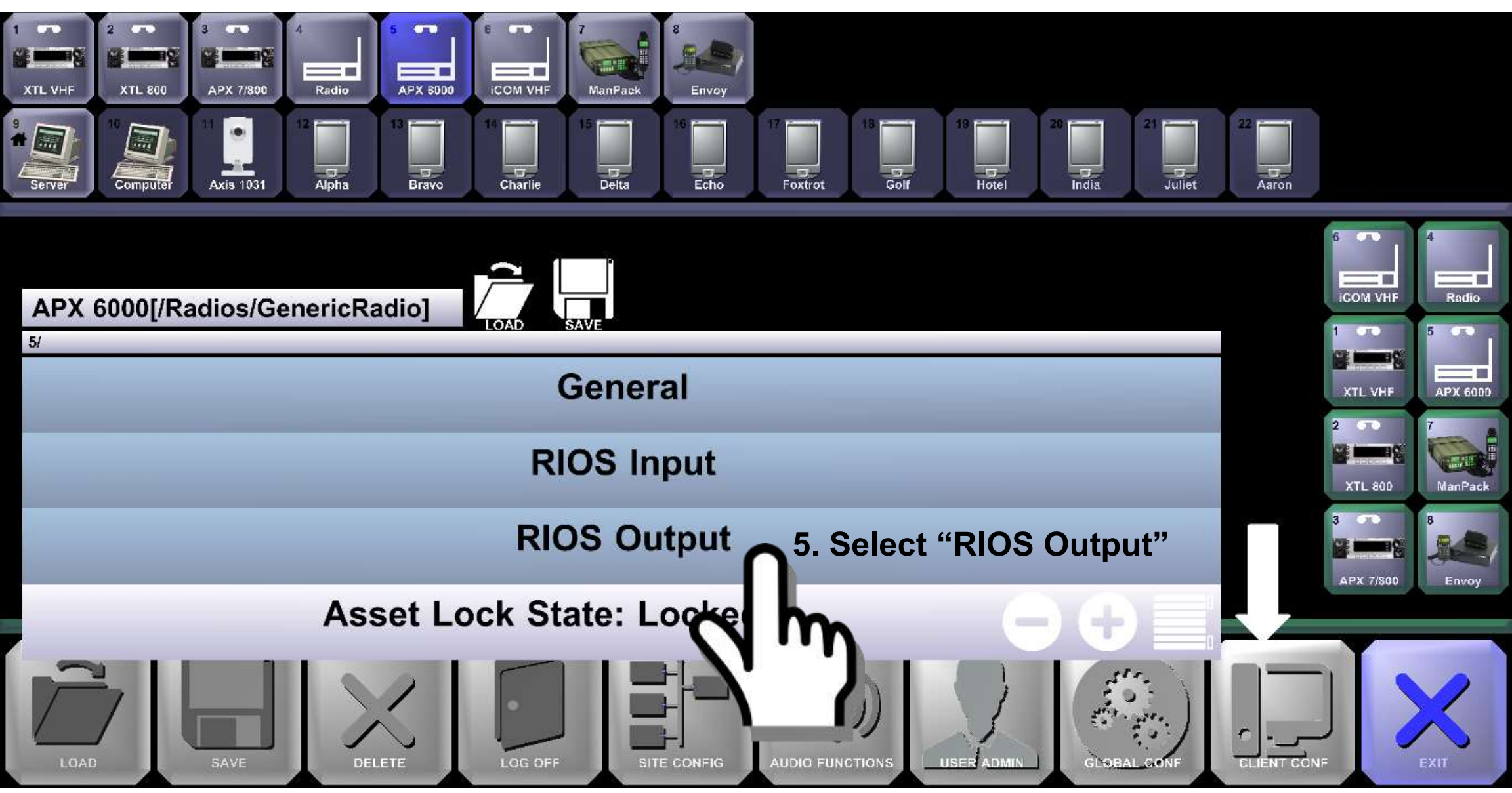

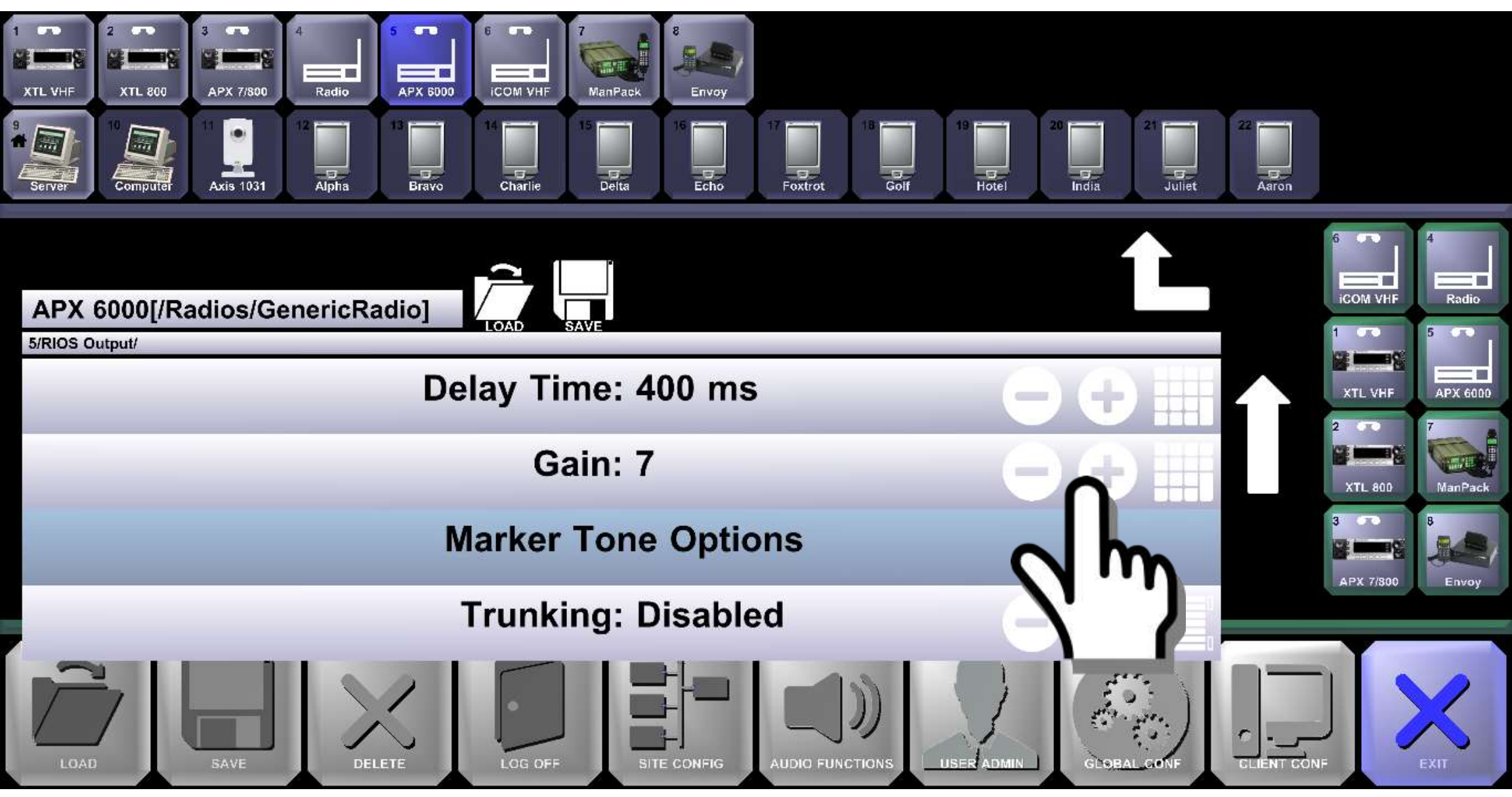

6. Increase the Output Gain to increase the level of audio going out of RIOS.

#### The RIOS Graphical User Interface Saving a Preset Configuration

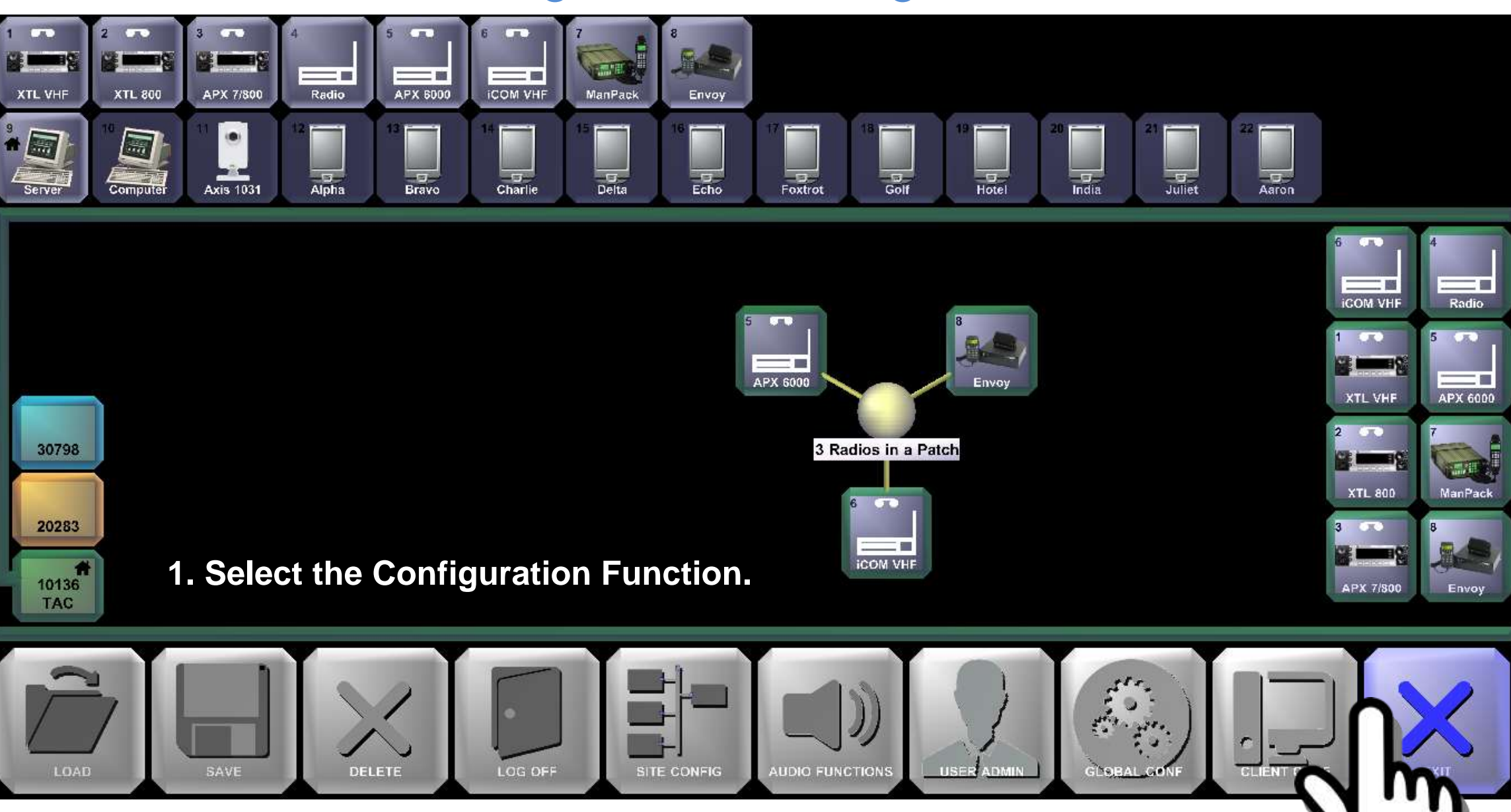

#### The RIOS Graphical User Interface Saving a Preset Configuration

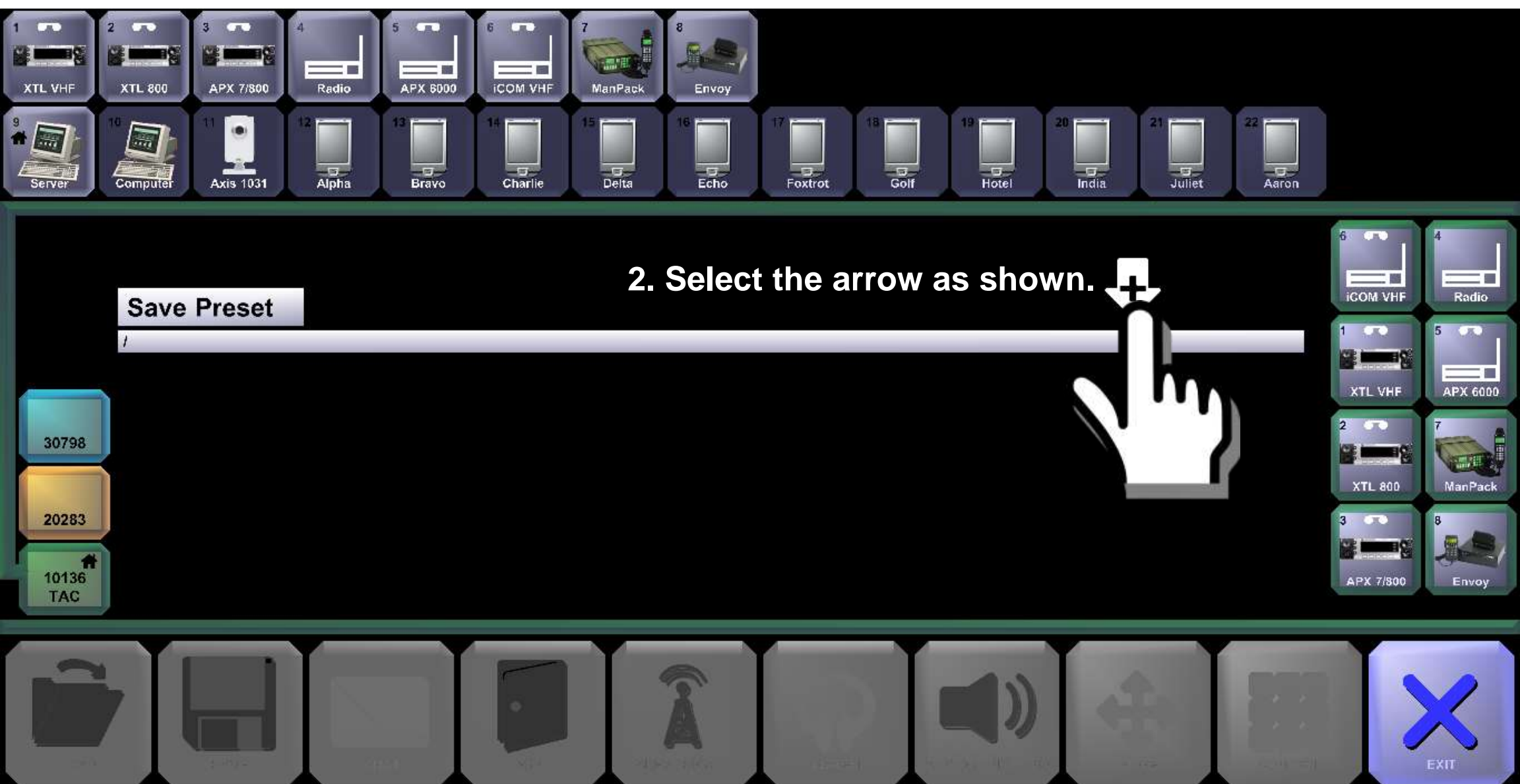

### The RIOS Graphical User Interface Saving a Preset Configuration

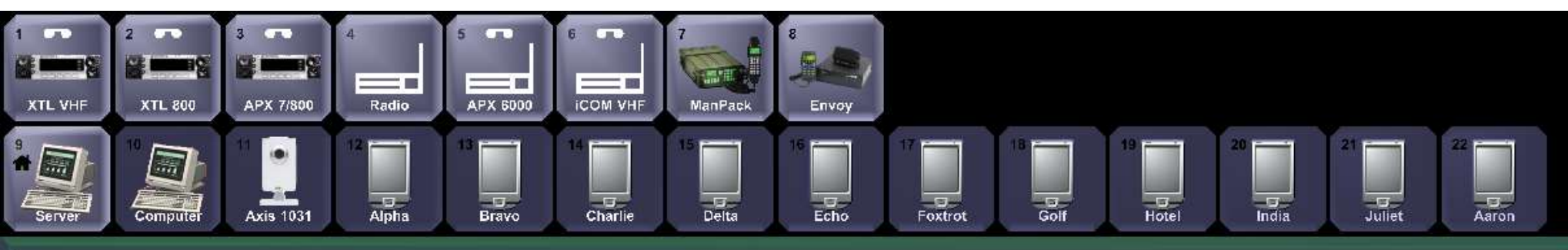

# Talkgroup with 3 Radios

|                                                        | ESC    | ~ . |   | ! |   | @<br>2 |   | #<br>3 | \$<br>4 |   | %<br>5 | 6 |   | &<br>7 | * 8 |   | (<br>9 | )<br>0 | -      | +=      | < |
|--------------------------------------------------------|--------|-----|---|---|---|--------|---|--------|---------|---|--------|---|---|--------|-----|---|--------|--------|--------|---------|---|
| $\begin{array}{c c c c c c c c c c c c c c c c c c c $ |        |     | Q |   | w |        | E | R      |         | т | Y      |   | U | 1      |     | 0 | P      | }<br>[ | }<br>] | <br>  \ |   |
| SHIFT Z X C V B N M < > ? SHIFT<br>, . / SHIFT         | CAPS L | -00 | к | A |   | S      | 0 | 0      | F       | G | l      | н | J |        | к   | L |        | ;      | •      | ENTER   |   |
|                                                        | SHIFT  |     |   | z | × |        | С | V      | '       | В | 1      | N | м | <      |     | > | ?<br>  | SHI    | h      |         |   |

3. Input the desired name of the patch. Select "Enter."

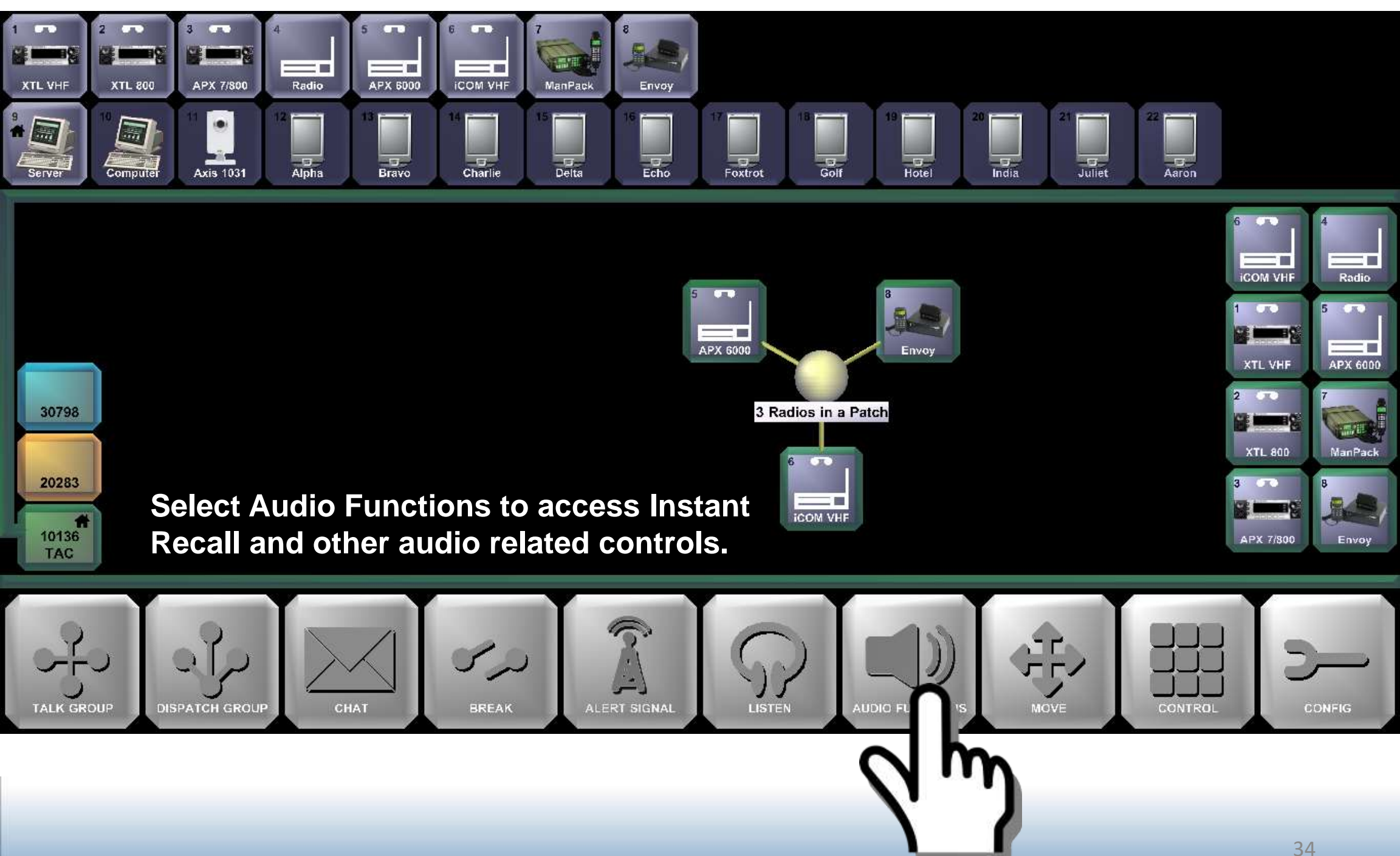

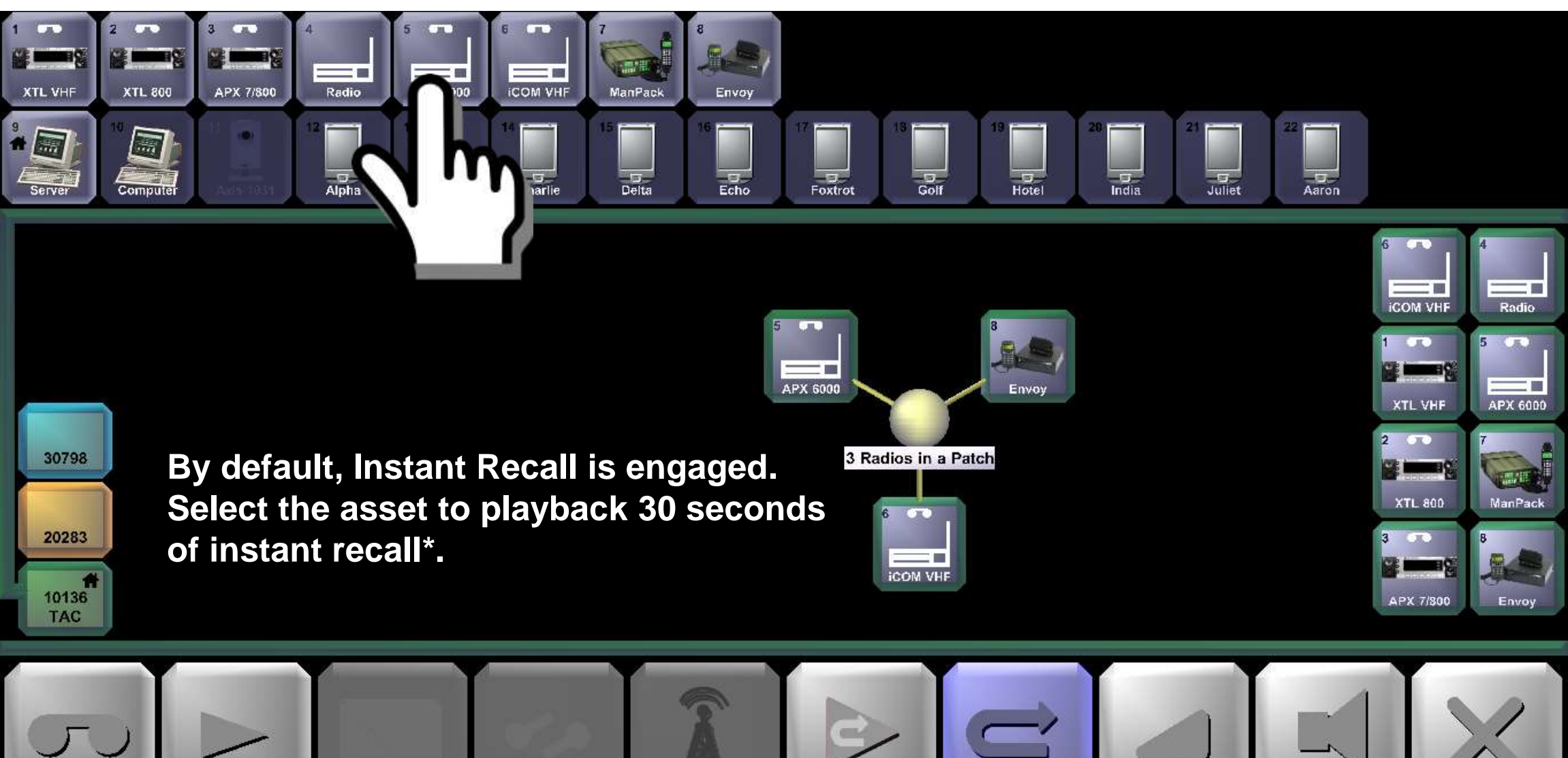

IR PLAYBACK

INSTANT REGALI

PLAYBACK

RECORD

EXI

SPEAKER

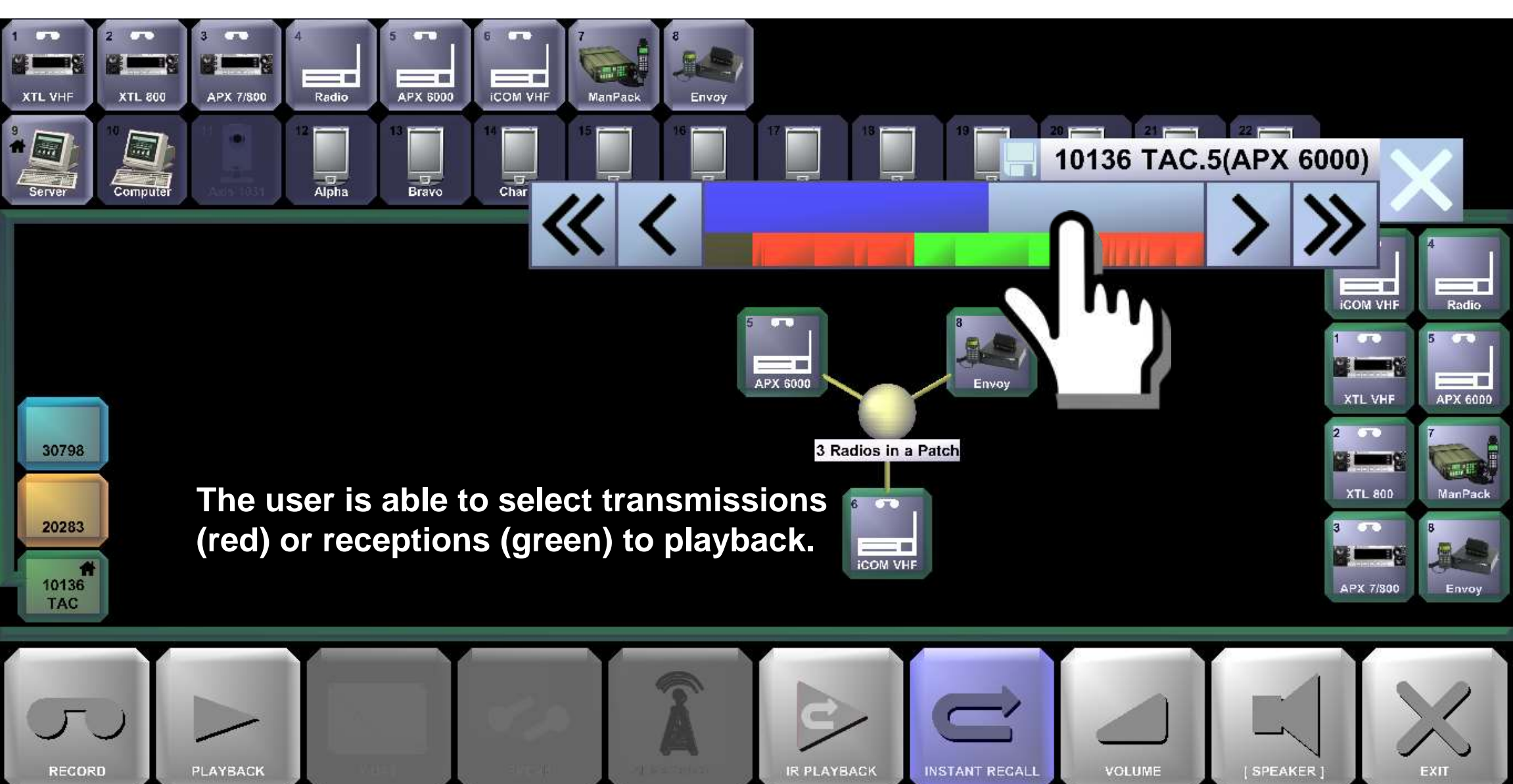

| 1 TO 2<br>XTL VHF ()<br>9<br>Server (C | XTL 800<br>Computer | 4<br>Radio<br>12<br>Alpha<br>Audio<br>Audio<br>System<br>N | iccom vere<br>S Client Setup<br>S Setup<br>dio Comp<br>Sp<br>iccophor | 8    MenPape    5    Video Settings | ·                |               | ×<br>21<br>Juliet | Aaron 6                                                                 | M VHF Radio                                |
|----------------------------------------|---------------------|------------------------------------------------------------|-----------------------------------------------------------------------|-------------------------------------|------------------|---------------|-------------------|-------------------------------------------------------------------------|--------------------------------------------|
| 30798                                  |                     | Heads                                                      | Speaker Device:                                                       |                                     | *<br>*           |               |                   | 2<br>(1)<br>(1)<br>(1)<br>(1)<br>(1)<br>(1)<br>(1)<br>(1)<br>(1)<br>(1) | L VHF APX 6000                             |
| 20283<br>10136<br>TAC                  |                     | Aud                                                        | o Receiver Buffer<br>/back Threshhold                                 |                                     | 7 Kbytes<br>70 % |               |                   | 3<br>AP                                                                 | 1L 800 ManPack<br>ManPack<br>X 7/800 Envoy |
| LOAD                                   | SAVE                | DELETE                                                     | Apply<br>LOG DFF                                                      | Cancel                              |                  | Open CFG File | GLOBAL CONF       |                                                                         | EXIT                                       |

The audio setup of RIOS can be found within Audio Functions. Audio Settings control the Windows audio drivers for computer's input and output of audio. Note, the users is required to connect a microphone to PTT to assets.

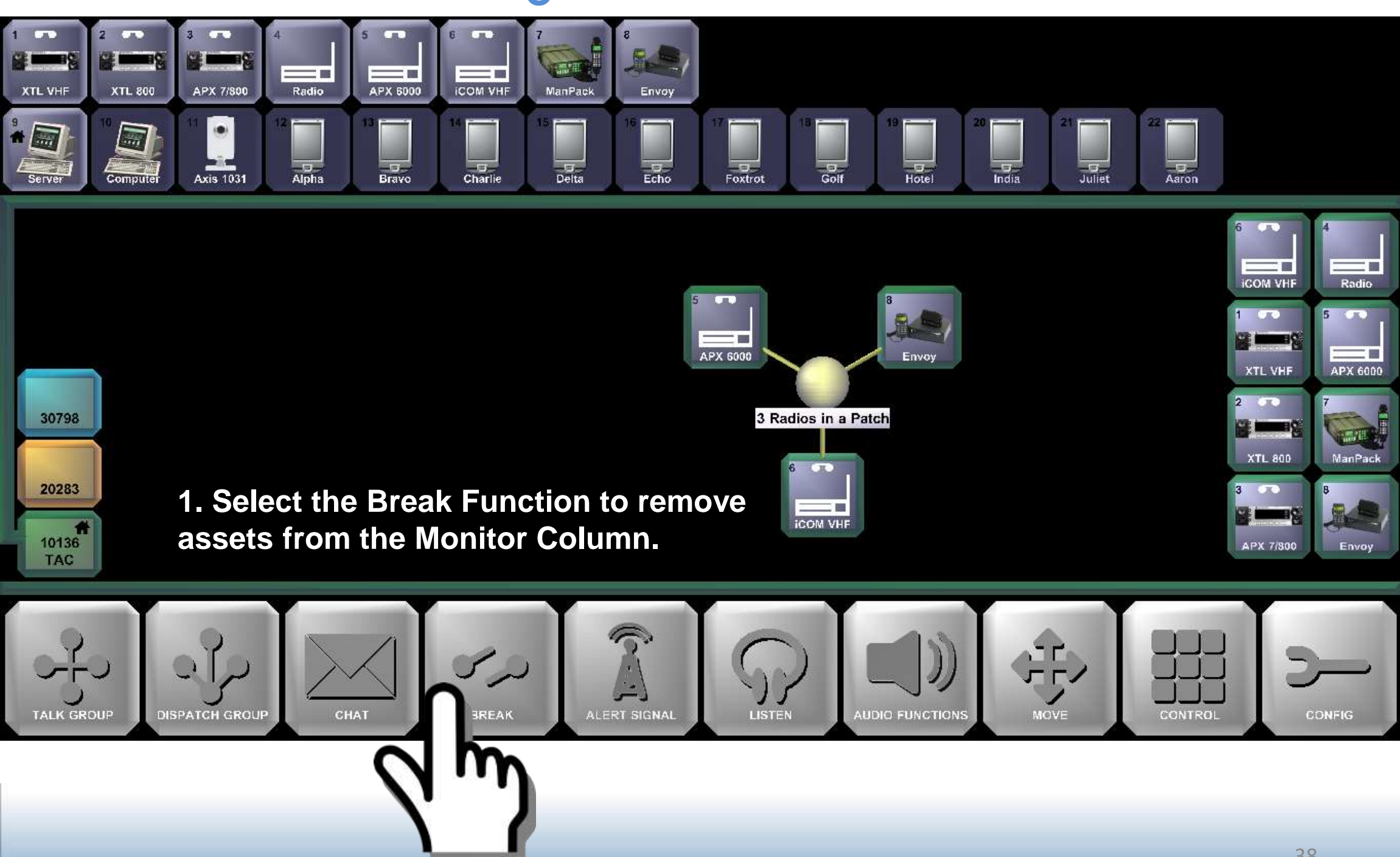

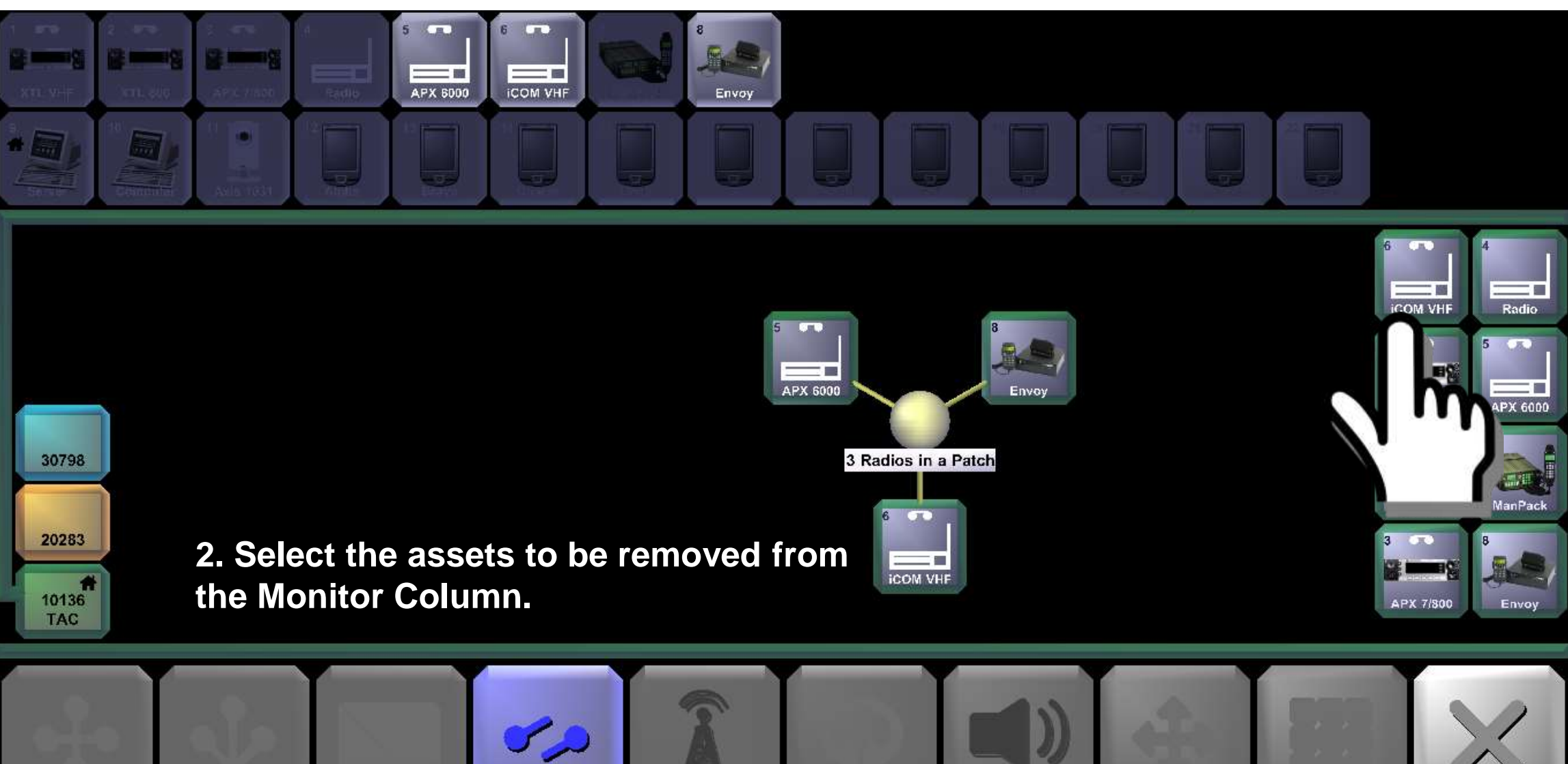

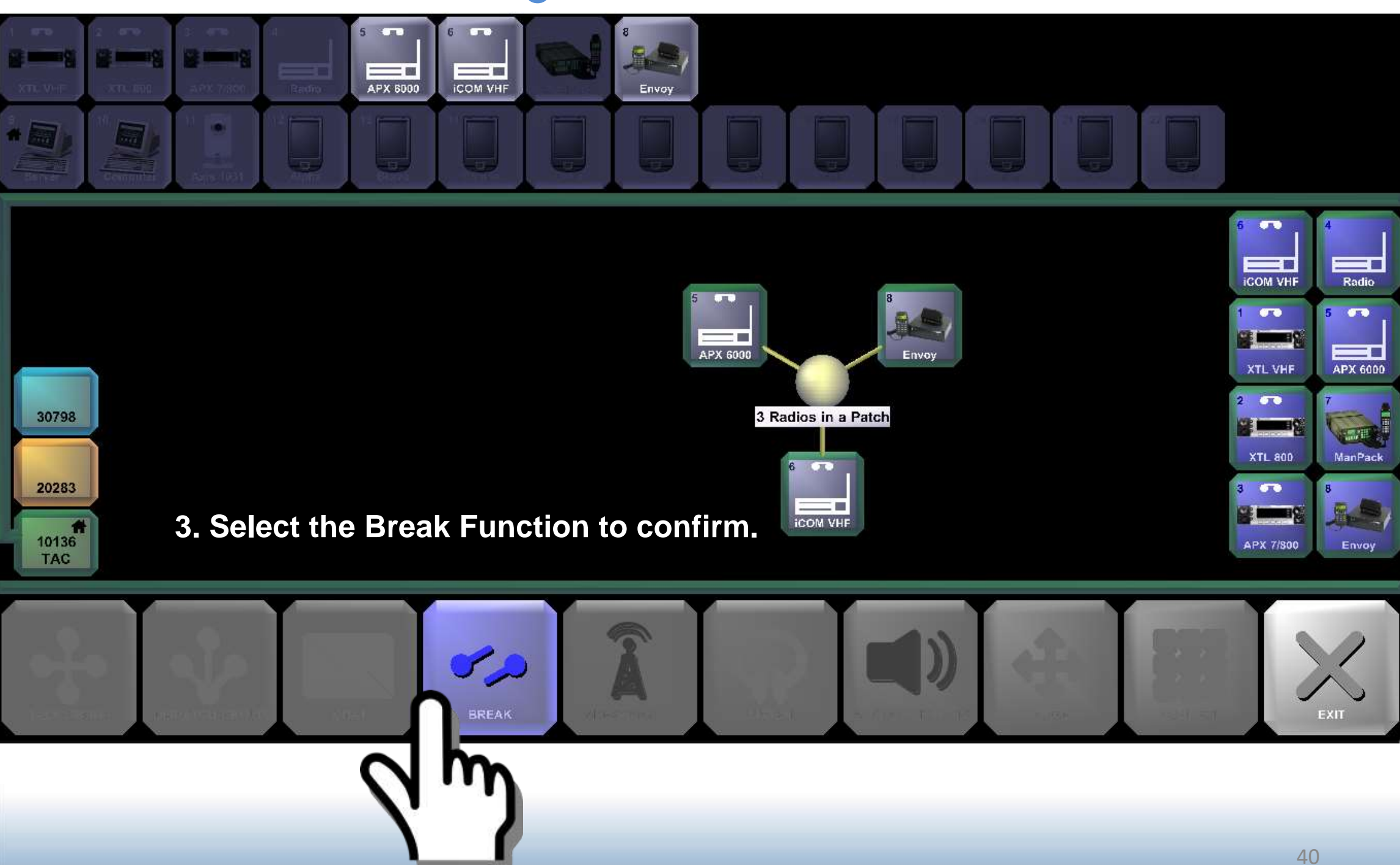

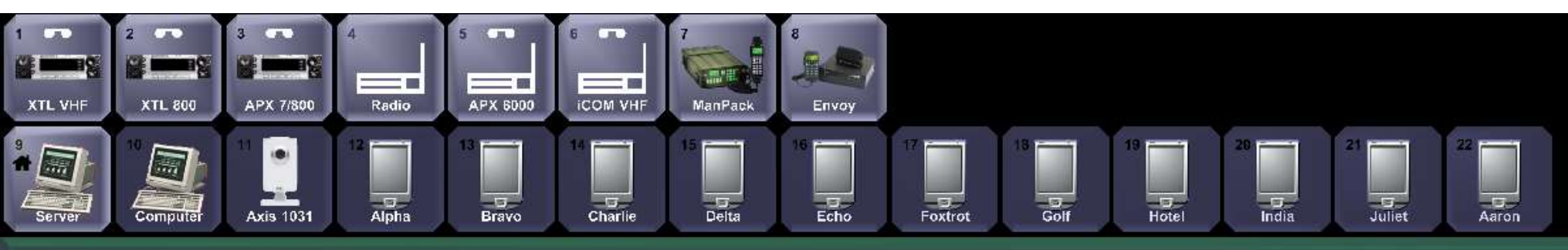

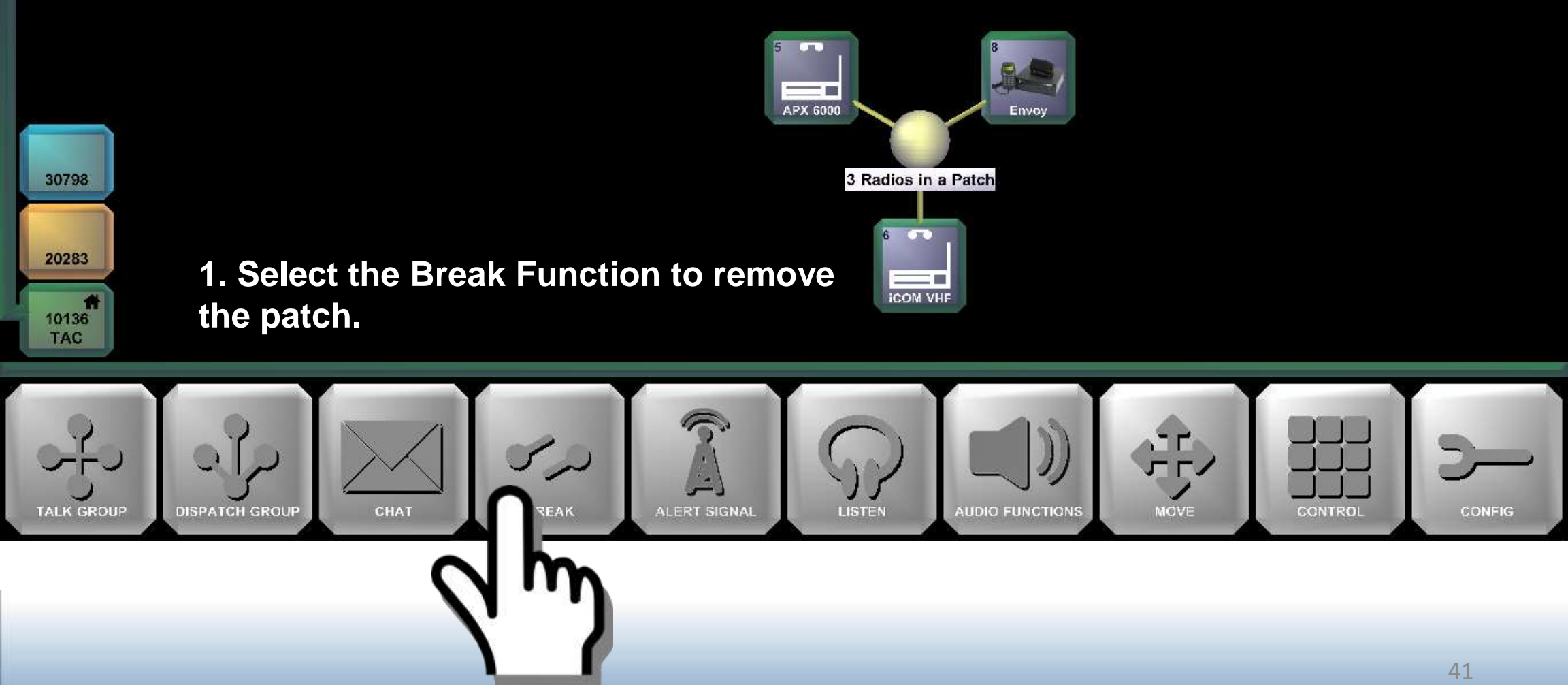

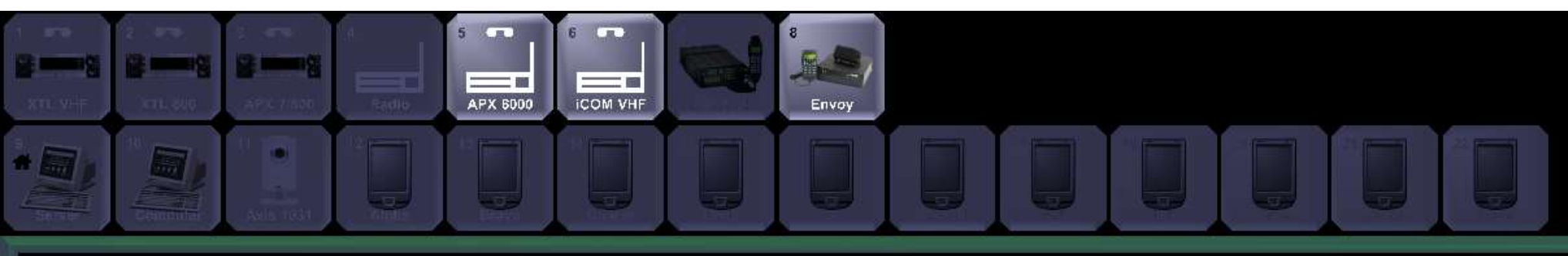

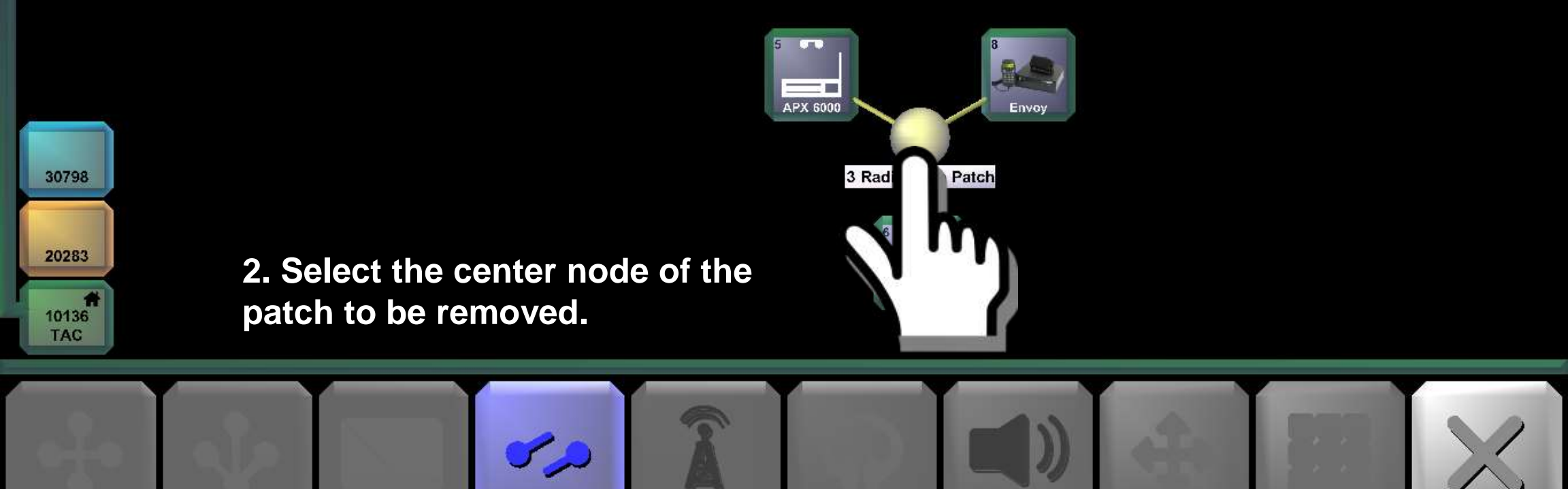

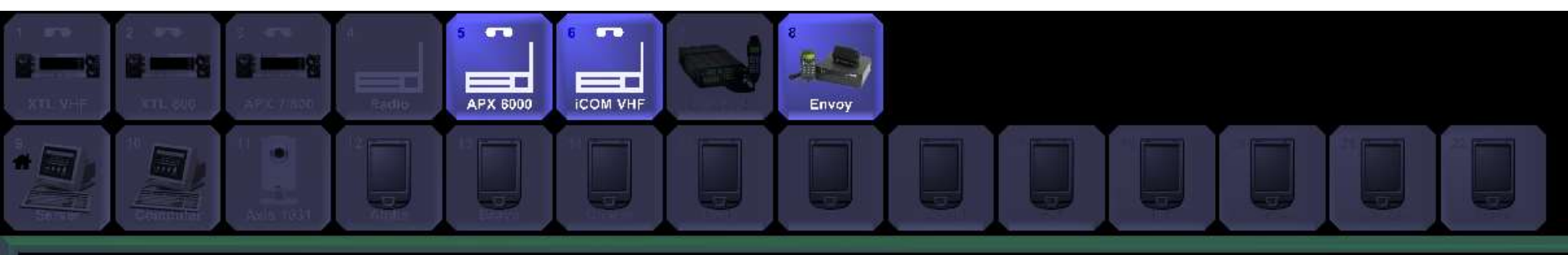

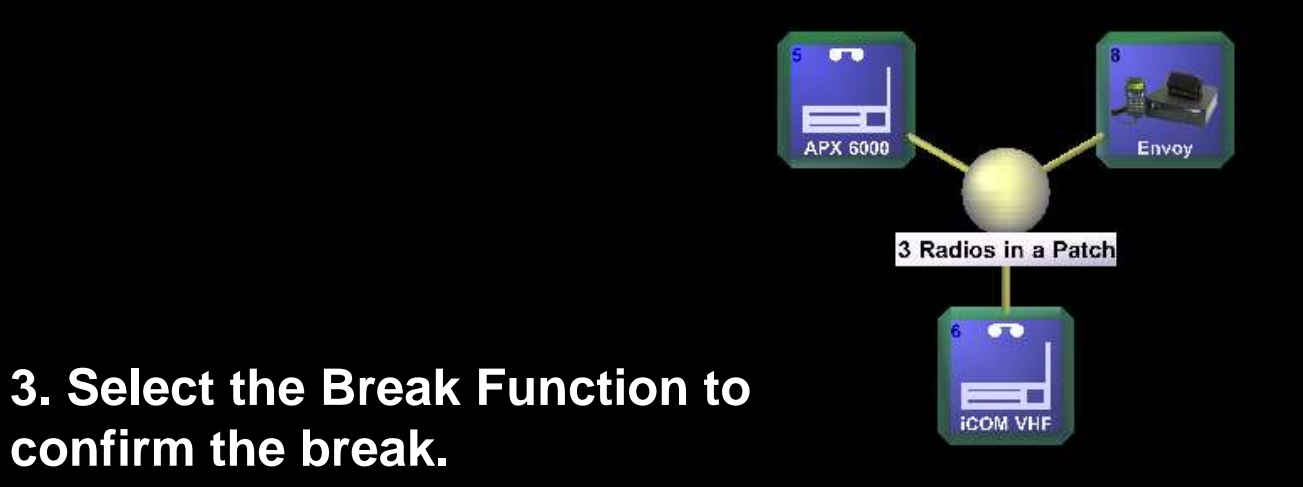

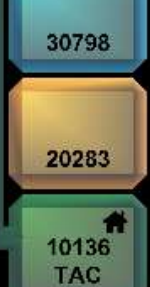

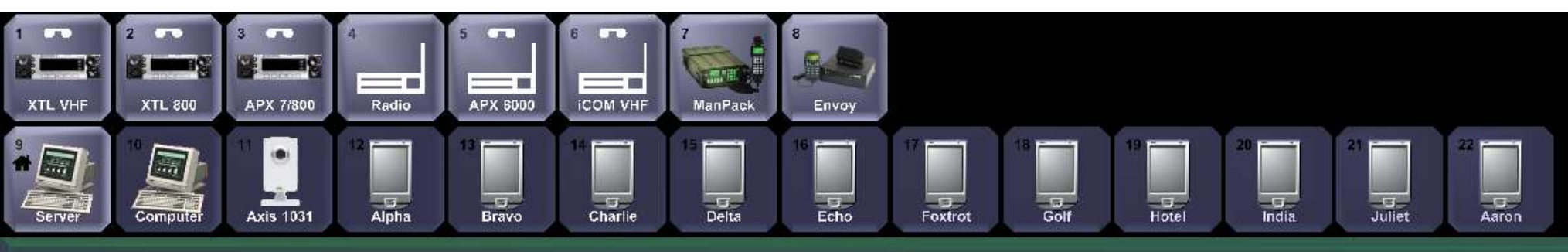

30798

20283

10136 TAC RIOS is now returned to its original state.

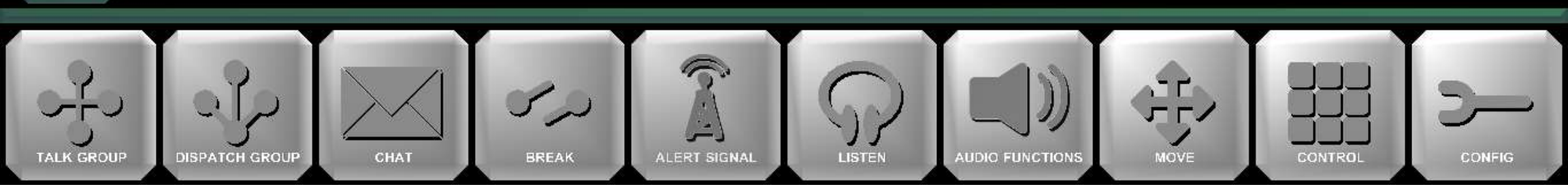

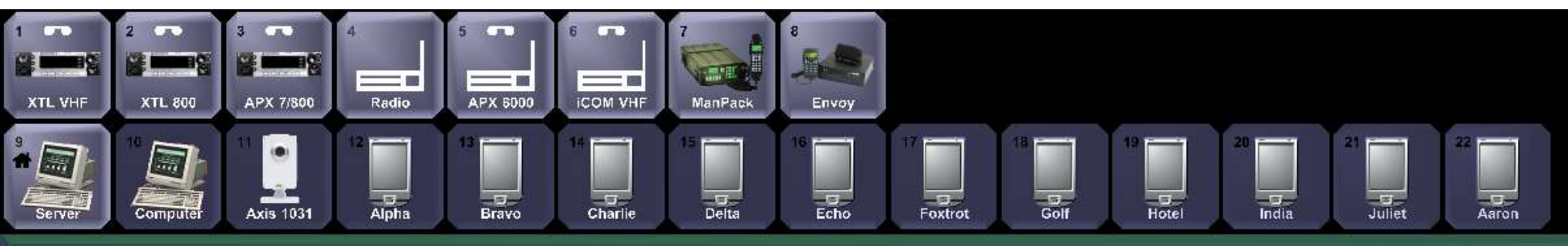

30798

20283

10136

1. Select the Configuration Function to load a preset.

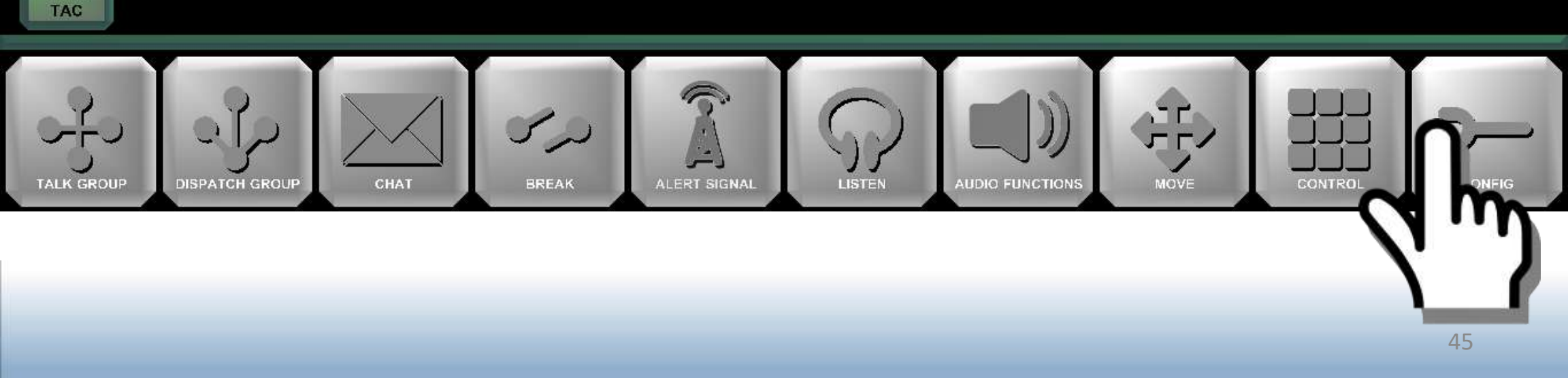

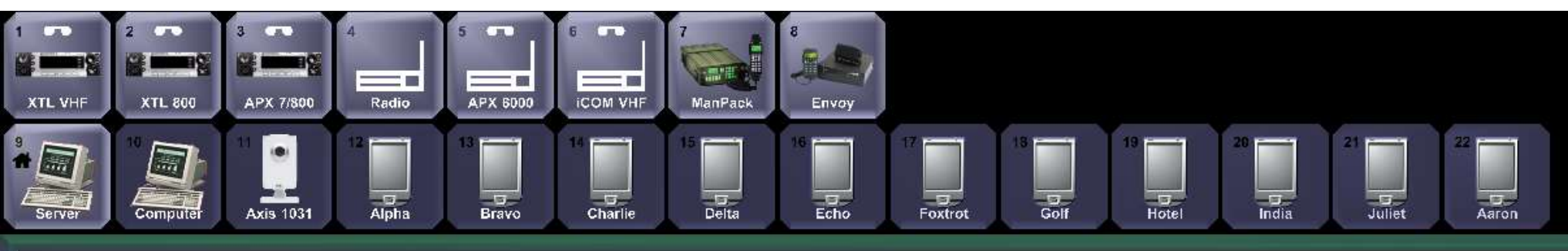

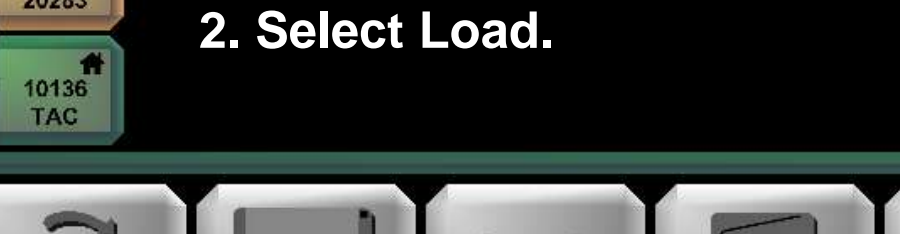

30798

20283

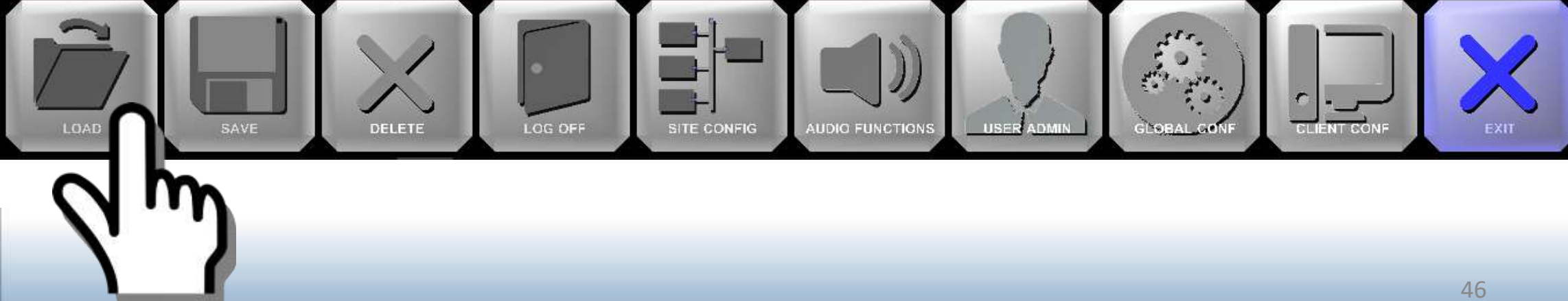

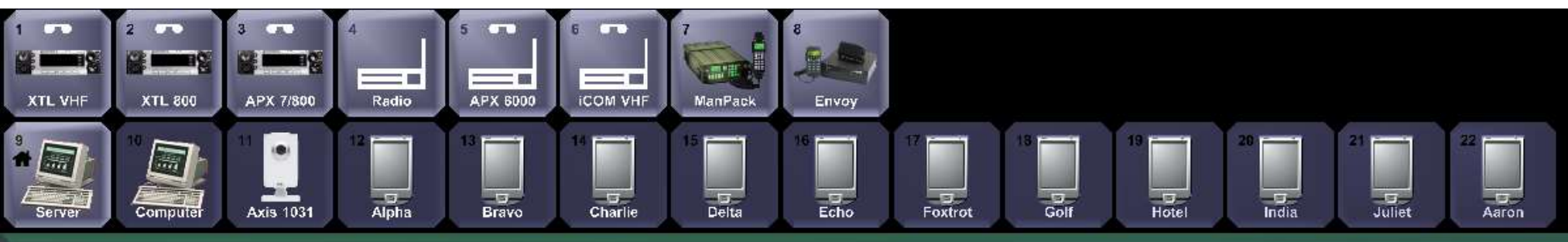

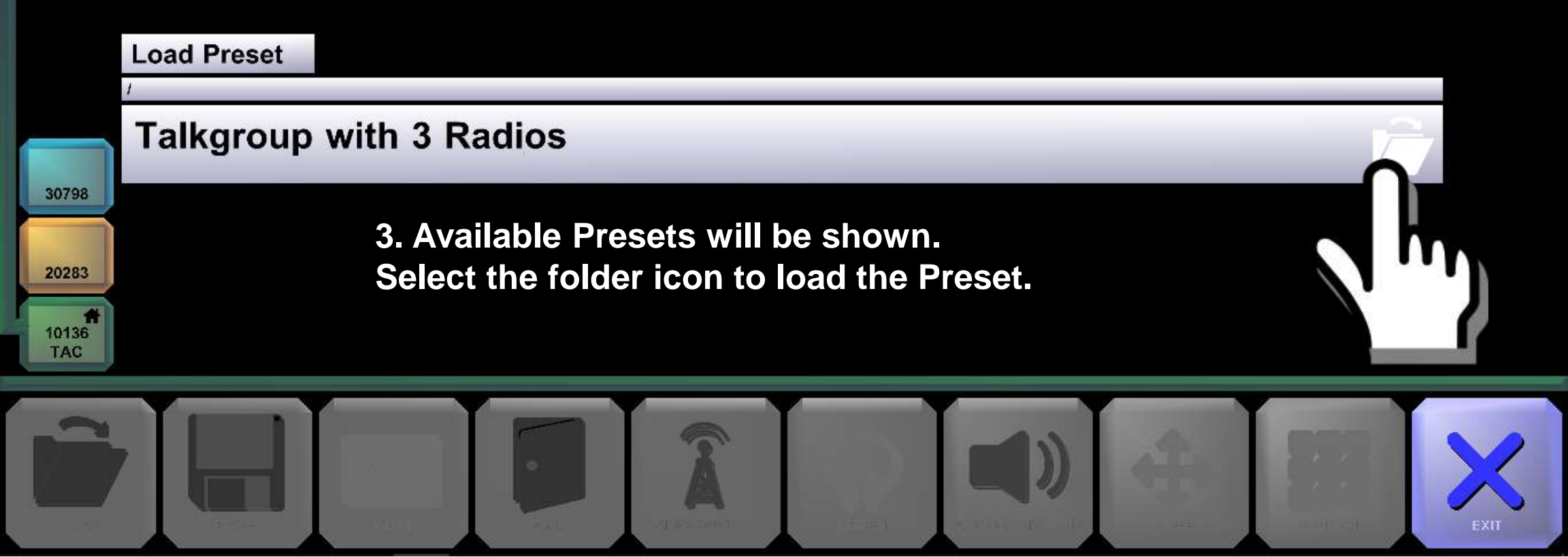

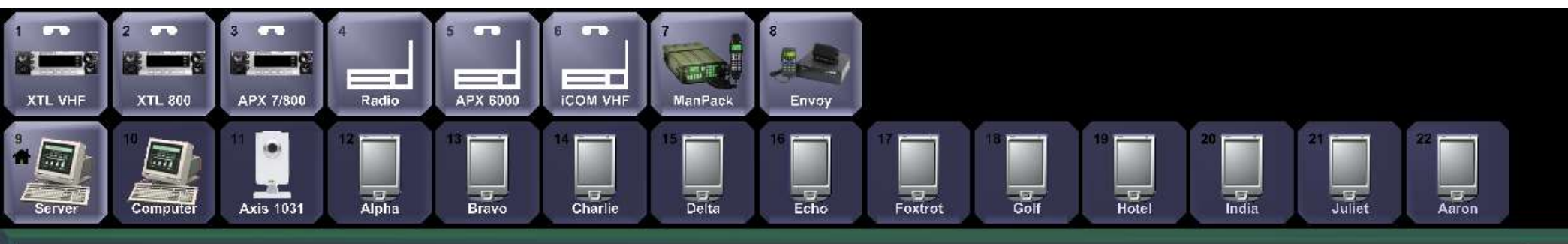

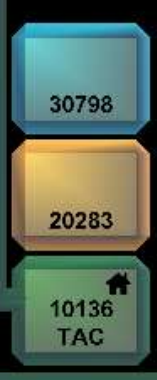

The preset condition is loaded with the corresponding patch and assets in the Monitor Column.

APX 6000 Envoy 3 Radios in a Patch

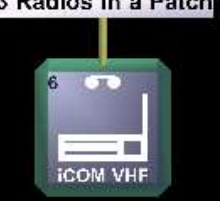

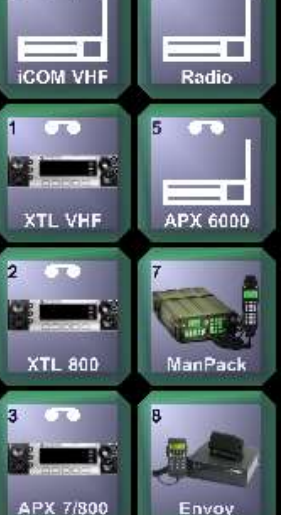

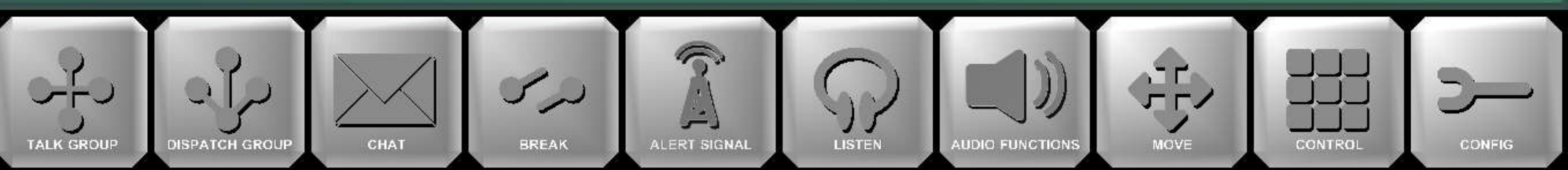